## **CONFIGURATION UTILITES FOR THE M4-82 / PCS52E SYSTEMS**

#### **SETUP Utility**

This utility is stored in the system ROM BIOS and is therefore part of the BIOS code.

At the end of the Power On Self Test (POST) phase the results of these system autodiagnostics are displayed along with the following message:

#### Press <F1> If you want to do SETUP

Pressing the F1 key displays the following menu:

## **OLIVETTI SETUP PROGRAM - BIOS SETUP UTILITIES**

#### STANDARD CMOS SETUP ADVANCED CMOS SETUP PERIPHERAL MANAGEMENT SETUP CONFIGURE WITH BIOS DEFAULT CONFIGURE WITH POWER- ON DEFAULT CHANGE PASSWORD WRITE TO CMOS AND EXIT DO NOT WRITE TO CMOS AND EXIT

Н

\_\_\_\_

#### Standard CMOS Setup for Changing Time, Date, Hard Disk Type, etc.

-----Sel F2/F3: Color F10:Save & Exit -----

Using the  $\uparrow\downarrow$  keys you can select any one of the above menu options. Press the Enter key to confirm the selection made.

#### 1 - Standard CMOS SETUP

Selecting this menu option allows you to modify the values of the following parameters:

| PARAMETER          | POSSIBLE VALUES                                                                                        | DESCRIPTION                                                               |
|--------------------|----------------------------------------------------------------------------------------------------|---------------------------------------------------------------------------|
| System Data        | Day - Month - Year                                                                                     | Changes the system date.                                                  |
| System Time        | Hours - Min Sec.                                                                                       | Adjusts the system clock.                                                 |
| Base Memory        | Unchangeable                                                                                           | Indicates the system memory capacity that was detected during the POST.   |
| Extended<br>Memory | Unchangeable                                                                                           | Indicates the extended memory capacity that was detected during the POST. |
| Diskette drive A   | - 1.44 MB 3.5"<br>- 720 KB 3.5"<br>- 1.2 MB 5.25"<br>- 360 KB 5.25"<br>- Not present<br>- 2.88 MB 3.5" | Defines the type of floppy diskette drive installed as drive A.           |

| PARAMETER                                                                    | POSSIBLE VALUES                                                                                        | DESCRIPTION                                                                                                    |
|------------------------------------------------------------------------------|----------------------------------------------------------------------------------------------------|----------------------------------------------------------------------------------------------------|
| Diskette drive B                                                             | - 1.44 MB 3.5"<br>- 720 KB 3.5"<br>- 1.2 MB 5.25"<br>- 360 KB 5.25"<br>- Not present<br>- 2.88 MB 3.5" | Defines the type of floppy disk drive installed as drive B.                                                                                                    |
| Hard disk C:<br>Type                                                         | AUTO-CONFIG                                                                                            | Selecting AUTO-CONFIG., as indicated in the field<br>associated to this parameter, configures the system to<br>use the hard disk self-acknowledgement feature. The<br>hard disk installed will provide the system with all of its<br>data. As a result, all other parameters that are part<br>of this menu are automatically configured. This type of<br>configuration must always be used with the hard disks<br>installed on these personal computers. The following<br>parameters are automatically configured:<br>- Cyln No. of cylinders<br>- Head No. of heads<br>- Sect No. of sectors per track<br>- Size Hard disk capacity |
|                                                                              | 1 to 45                                                                                                | Used for hard disks that do not have the self-<br>acknowledgement feature. Each number identifies a<br>type of hard disk, as indicated in the table on the next<br>page.                                                                                                    |
| Hard disk D:<br>Type                                                         | AUTO-CONFIG<br>1 to 45                                                                                 | As for hard disk C:                                                                                                    |
| Hard disk E:<br>Type                                                         | AUTO-CONFIG<br>1 to 45                                                                                 | As for hard disk C:                                                                                                    |
| Hard disk F:<br>Type                                                         | AUTO-CONFIG<br>1 to 45                                                                                 | As for hard disk C:                                                                                                    |
| Drive C: Timeout<br>Drive D: Timeout<br>Drive E: Timeout<br>Drive F: Timeout | 0 Seconds<br>5 Seconds<br>15 Seconds<br>31 Seconds                                                     | Selects the time frame in seconds within which the hard<br>disk has to reply to a command. An error message will<br>be issued if the hard disk does not answer within this<br>frame of time.                                                                                                    |
| Keyboard                                                                     | <ul> <li>Installed</li> <li>Not installed</li> </ul>                                                   | Select Not Installed when the keyboard is not connected to the system.                                                                                                    |

Use the PageUp and PageDOWN keys to change the values.

| TYPE | MODEL                       | CAPACITY | CYL  | Т  | WPC | LZ   | SET |
|------|-----------------------------|----------|------|----|-----|------|-----|
| 1    | N.C.                        | 10 MB    | 306  | 4  | 128 | 305  | 17  |
| 2    | Seagate ST225 half size     | 20 MB    | 615  | 4  | 256 | 700  | 17  |
| 3    | WREN 2 full size            | 38 MB    | 925  | 5  | 128 | 924  | 17  |
| 4    | CDC WREN 1                  | 28 MB    | 697  | 5  | 128 | 696  | 17  |
| 5    | ST4096                      | 76 MB    | 1024 | 9  | -1  | 1023 | 17  |
| 6    | OPE XM5340                  | 40 MB    | 820  | 6  | 256 | 819  | 17  |
| 7    | NEC D5146H                  | 40 MB    | 615  | 8  | 128 | 664  | 17  |
| 8    | TM755 slim size             | 40 MB    | 981  | 5  | -1  | 980  | 17  |
| 9    | CDC WREN II slim size       | 40 MB    | 981  | 5  | 128 | 980  | 17  |
| 10   | Micropolis 1324 full size   | 51 MB    | 1024 | 6  | 128 | 980  | 17  |
| 11   | CDC WREN II full size       | 53 MB    | 925  | 7  | 128 | 924  | 17  |
| 12   | Micropolis 1325 full size   | 68 MB    | 1024 | 8  | -1  | 1023 | 17  |
| 13   | CDC WREN II full size       | 69 MB    | 925  | 9  | 128 | 924  | 17  |
| 14   | Micropolis 1323-A full size | 42 MB    | 1024 | 5  | -1  | 1023 | 17  |
| 15   | RISERVATO                   |          |      |    | 100 |      | 4-  |
| 16   | OPE XM5220 85 ms            | 20 MB    | 612  | 4  | 128 | 656  | 17  |
| 17   | TANDON TM 362 85 ms         | 20 MB    | 612  | 4  | -1  | 663  | 1/  |
| 18   | Seagate S1251 40 ms         | 40 MB    | 820  | 6  | -1  | 819  | 17  |
| 19   | Rodime RO3055 40 ms         | 43 MB    | 872  | 6  | 0   | 871  | 17  |
| 20   | Miniscribe M8425 68 ms      | 20 MB    | 612  | 4  | 0   | 663  | 17  |
| 21   | Seagate S12771R             | 62 MB    | 820  | 6  | -1  | 819  | 26  |
| 22   | OPE XM5340/60               | 62 MB    | 820  | 6  | 128 | 819  | 26  |
| 23   | NEC D5147H                  | 62 MB    | 615  | 8  | 384 | 664  | 26  |
| 24   | NEC D5652                   | 136 MB   | 820  | 10 | -1  | 822  | 34  |
| 25   | Micropolis 1355 ESDI        | 135 MB   | 1021 | 8  | -1  | 1023 | 34  |
| 26   | Micropolis 1353 ESDI        | 67 MB    | 1021 | 4  | -1  | 1023 | 34  |
| 27   | NEC D5452                   | 68 MB    | 823  | 10 | 512 | 822  | 1/  |
| 28   | Fujitsu M2227D              | 40 MB    | 615  | 8  | 512 | 614  | 17  |
| 29   | Fujitsu M2227D RLL          | 60 MB    | 615  | 8  | 512 | 614  | 26  |
| 30   | CDC 94205-77                | 62 MB    | 981  | 5  | -1  | 980  | 26  |
| 31   | CONNER CP3142               | 40 MB    | 635  | 4  | -1  | 639  | 33  |
| 32   | CONNER CP3022               | 20 MB    | 615  | 4  | -1  | 614  | 17  |
| 33   | CONNER CP3106               |          | 776  | 8  | -1  | 775  | 33  |
| 34   | Miniscribe 8051A            | 40 MB    | 745  | 4  | -1  | 744  | 28  |
| 35   | Quantum P40 AT              | 40 MB    | 965  | 5  | -1  | 964  | 17  |
| 36   | CONNER CP346                | 40 MB    | 805  | 4  | -1  | 804  | 26  |
| 37   | Quantum LPS105 AT           | 100 MB   | 110  | 8  | -1  | 115  | 33  |
| 37   | Quantum LPD210 AT           |          | 8/3  | 13 | -1  | 872  | 30  |
| 39   | CONNER CP30064              | 60 MB    | 762  | 4  | -1  | 761  | 39  |
| 40   | CONNER CP30124              | 120 MB   | 762  | 8  | -1  | 761  | 39  |
| 41   | CONNER CP3206               |          | 683  | 16 | -1  | 082  | 38  |
| 42   | W.D. AC-140                 | 40 MB    | 980  | 5  | -1  | 980  | 17  |
| 43   | W.D. AC -2120               | TT6 MB   | 762  | 8  | -1  | 762  | 39  |
| 44   | Free                        |          |      |    |     |      |     |
| 45   | Free                        |          |      |    |     |      |     |

## Hard Disks that do not have the Self-Acknowledgement Feature

## Where:

CYL: No. of cylinders on the disk

T: No. of heads

WPC: Precompensation cylinder number LZ: Landing zone cylinder number SET: No. of sectors on the disk.

SYSTEM SOFTWARE CONFIGURATION (SETUP UTILITY)

# 2 - Advanced CMOS SETUP

| PARAMETER                           | POSSIBLE VALUES                                                                                                    | DESCRIPTION                                                                                                    |  |  |
|-------------------------------------|----------------------------------------------------------------------------------------------------|----------------------------------------------------------------------------------------------------|--|--|
| Typematic Rate<br>Programming       | - Enabled<br>- Disabled                                                                                                    | <ul> <li>Enabling this parameter allows to program:</li> <li>1 - How many times per second a key code is<br/>repeated when the corresponding key is held<br/>down</li> <li>2 - The delay between the moment a key is pressed<br/>and the repetition of the corresponding code.<br/>These settings are made with the following<br/>two parameters.</li> </ul>                                                   |  |  |
| Typematic Rate<br>Delay (msec)      | - 250<br>- 500<br>- 750<br>- 1000                                                                                                    | Defines the delay between the moment a key is<br>pressed and the beginning of the repetition of the<br>corresponding key code.                                                                                                    |  |  |
| Typematic Rate<br>(Chars/Sec)       | <ul> <li>6 chars per sec.</li> <li>8 chars per sec.</li> <li>10 chars per sec.</li> <li>12 chars per sec.</li> <li>20 chars per sec.</li> <li>24 chars per sec.</li> <li>30 chars per sec.</li> </ul> | Defines how many tines per second a key code is<br>repeated when the corresponding key is held down.                                                                                                    |  |  |
| Press <f1><br/>Message Display</f1> | <ul><li>Enabled</li><li>Disabled</li></ul>                                                                                                    | When enabled, the following message is displayed at the end of the POST:<br>Press <f1> if you want to do SETUP.</f1>                                                                                                    |  |  |
| System Boot Up<br>Numlock           | - ON<br>- OFF                                                                                                    | Defines the status of the NumLock key after the operating system bootstrap                                                                                                    |  |  |
| System Boot Up<br>Sequence          | - A:, C:<br>- C:, A:<br>- C: only                                                                                                    | Defines the order in which the BIOS routines access<br>the magnetic peripherals to find the operating system<br>and proceed with bootstrap.                                                                                                    |  |  |
| System Boot<br>CPU Speed            | - High<br>- Low                                                                                                    | Defines the frequency of the CPU during operating system bootstrap procedures.                                                                                                    |  |  |
| Cache Memory                        | <ul><li>Enabled</li><li>Disabled</li></ul>                                                                                                    | Enables or disables the system cache memory controller.                                                                                                    |  |  |
| Network Pass-<br>word Checking      | <ul><li>Enabled</li><li>Disabled</li></ul>                                                                                                    | Enables or disables checks made on the the network password.                                                                                                    |  |  |
| ISA Linear<br>Frame Buffer          | <ul> <li>Disabled</li> <li>1 MB</li> <li>2 MB</li> <li>4 MB</li> </ul>                                                                                                    | Disables the memory areas within the first 16 MB of<br>system RAM. This allows expansion boards with<br>on-board RAM to be installed within 16 MB<br>of the AT bus address space.<br><b>NOTE :</b> When possible, it is suggested to install<br>expansion boards above the 16 MB address space<br>so that memory areas do not have to be disabled. The<br>memory disabled by this parameter is, in fact, lost. |  |  |
| Set Linear<br>Frame Address<br>to   | Unchangeable                                                                                                    | Configured with different values depending on the setting of the "ISA Linear Frame Buffer" field.                                                                                                    |  |  |
| Disable Shadow<br>Memory Size       | <ul> <li>Disabled</li> <li>64 KB</li> <li>48 KB</li> <li>32 KB</li> <li>16 KB</li> </ul>                                                                                                    | Defines how many bytes within the first megabyte of<br>memory must ne shadowed. With Disabled the<br>entire first megabyte is shadowed. The default value<br>is 64 MB.                                                                                                    |  |  |

| PARAMETER                     | POSSIBLE VALUES                                                                                                    | DESCRIPTION                                                                                                    |   |
|-------------------------------|----------------------------------------------------------------------------------------------------|----------------------------------------------------------------------------------------------------|---|
| Disable Shadow<br>Memory Base | <ul> <li>C0000 h</li> <li>C4000 h</li> <li>C8000 h</li> <li>CC000 h</li> <li>D0000 h</li> <li>D4000 h</li> <li>D8000 h</li> <li>DC000 h</li> </ul> | Defines the base address of the memory area within<br>the first megabyte which must be shadowed. This<br>parameters must be defined with the previous one.<br>The default value is D000 (starting frm address<br>D000, 64 KB of memory are shadowed). | • |
| Base Memory<br>Size           | - 512 KB<br>- 640 KB                                                                                                    | Defines the capacity of the system's base memory.                                                                                                    | - |
| IDE DMA<br>Transfer Mode      | <ul> <li>Disabled</li> <li>Type F</li> <li>Type B</li> <li>Standard</li> </ul>                                                                     | Must be used for hard disks which must operate in<br>DMA mode.<br>The default value is Disabled (the hard disks do not<br>operate in DMA mode).                                                                                                    |   |
| IDE Multiple<br>Sector Mode   | <ul><li>Disabled</li><li>Enabled</li></ul>                                                                                                    | With this parameter enabled the hard disk works in<br>multisector mode, capable of reading more than one<br>sector at a time.<br>The default value is Disabled.                                                                                       | Н |
| Enhanced ISA<br>Timing        | <ul><li>Disabled</li><li>Enabled</li></ul>                                                                                                    | With this option enabled the AT bus works in 10 MHz<br>mode.<br>The default value is Disabled (8 MHz AT bus).                                                                                                    |   |
| ISA IRQ 9                     | - Free<br>- Used                                                                                                    | Used for ISA AT boards. Defines whether this interrupt is used by another expansion board installed on the bus.                                                                                                    |   |
| ISA IRQ 10                    | - Free<br>- Used                                                                                                    | Used for ISA AT boards. Defines whether this interrupt is used by another expansion board installed on the bus.                                                                                                    |   |
| ISA IRQ 11                    | - Free<br>- Used                                                                                                    | Used for ISA AT boards. Defines whether this interrupt is used by another expansion board installed on the bus.                                                                                                    |   |

Use the PageUp and PageDOWN keys to change these values. F5 restores the original value. F6 sets the SETUP default values.

F7 sets the values defined in CMOS.

## 3 - Peripheral Management SETUP

| PARAMETER                    | POSSIBLE VALUES                                                                          | DESCRIPTION                                                      |
|------------------------------|------------------------------------------------------------------------------------------|------------------------------------------------------------------|
| Programming<br>Option        | - AUTO<br>- MANUAL                                                                       | With AUTO, all other parameters are set automatically.           |
| On-Board<br>Floppy Drive     | <ul><li>Enabled</li><li>Disabled</li></ul>                                               | Enables or disables the system floppy diskette drive.            |
| On-Board IDE<br>Drive        | <ul><li>Enabled</li><li>Disabled</li></ul>                                               | Enables or disables the system hard disk drive.                  |
| First Serial Port<br>Address | <ul> <li>Disabled</li> <li>2E8 h</li> <li>3E8 h</li> <li>2F8 h</li> <li>3F8 h</li> </ul> | Motherboard first serial port address.                           |
| Parallel Porta<br>Address    | - 3BC h<br>- 278 h<br>- 378 h                                                            | Motherboard parallel port address.                               |
| IRQ Active<br>State          | - High<br>- Low                                                                          | Defines whether the interrupt signal must be active high or low. |
| Parallel Port<br>Mode        | <ul><li>Normal</li><li>Extended</li></ul>                                                | Sets the parallel port to bidirectional mode.                    |

Use the PageUp and PageDOWN keys to change these values.

F5 restores the original value.

F6 sets the SETUP default values.

F7 sets the values defined in CMOS.

## 4 - Configure With BIOS Default

Configures the system with the default values stored in ROM BIOS.

## 5 - Configure With Power- On Default

Configures the system with the values stored in COMS RAM after the POST.

## 6 - Change Password

Sets and changes the system password.

# CONFIGURATION UTILITIES FOR M6-750 / M6-750S / M6-760 / M6-760S M6-770 / M6-770S

To access the configuration utilities, press the F2 key when the following message is displayed after the *Power On Diagnostic* messages:

## Press <F2> to enter SETUP

The system can be configured using the following parameters:

## System Configuration

| PARAMETER                            | OPTIONS                                                                                                | DESCRIPTION                                                                                             |  |  |
|--------------------------------------|----------------------------------------------------------------------------------------------------|----------------------------------------------------------------------------------------------------|--|--|
| System Time                          | Hour - Mins - Secs                                                                                     | Adjusts the system time.                                                                                |  |  |
| System Date                          | Month /day/ year                                                                                       | Defines the system date                                                                                 |  |  |
| Language                             | Italian, English,<br>French, German,<br>Spanish                                                        | Defines the language in which the configuration program will be displayed in.                           |  |  |
| Diskette drive 0<br>Diskette drive 1 | 360 KB - 5.25"<br>1.2 MB - 5.25"<br>720 KB - 3.5"<br>1.44 MB 3.5"<br>2.88 MB 3.5"<br>Not present       | Selects the type of floppy disk installed in the system.                                                |  |  |
| Hard Disk 0 Type<br>Hard Disk 1 Type | Enters into the hard disk configuration field.<br>Turn to the following table: Hard Disk Configuration |                                                                                                    |  |  |
| Primary Dispaly                      | Monochrome<br>EGA/VGA<br>CGA 80x25                                                                     | Defines the monitor operating mode at system power or                                                   |  |  |
| Cache Memory                         | Enters into the cache memory configuration field.<br>Turn to the following table: <b>Cache Memory</b>  |                                                                                                    |  |  |
| Shadow Memory                        | Enters into the shad<br>Turn to the following                                                          | Enters into the shadow memory configuration field.<br>Turn to the following table: <b>Shadow Memory</b> |  |  |
| Boot Sequence                        | Enters into the boot<br>Turn to the following                                                          | Enters into the boot sequence definition field.<br>Turn to the following table: <b>Boot Sequence</b>    |  |  |
| NUMLOCK                              | Auto<br>On<br>Off                                                                                      | Defines NUMLOCK status at system power on.                                                              |  |  |
| System Memory                        | Unchangeable                                                                                           | Displays the system base memory capacity.                                                               |  |  |
| Extended Memory                      | Unchangeable                                                                                           | Displays the system extended memory capacity.                                                           |  |  |

# Hard Disk Configuration

| PARAMETER                                   | OPTIONS                                                                                                    | DESCRIPTION                                                                                                    |  |
|---------------------------------------------|----------------------------------------------------------------------------------------------------|----------------------------------------------------------------------------------------------------|--|
| Automatic Hard<br>Disk Acknow-<br>ledgement | When selecting this option the system will automatically attempt to define the type of hard disk installed using the hard disk self-acknowledgement feature. If this definition phase ends successfully, all the fields of this parameter will be automatically defined. |                                                                                                    |  |
| Туре                                        | 1 to 45<br>User                                                                                                    | 1 to 45 allows you to select a type of hard disk which<br>does not have the self-acknowledgement feature. The<br>parameters for this hard disk drive have already been<br>defined in the system BIOS. Hard disks that do not have<br>the self-acknowledgement feature and which have<br>already been defined in the BIOS are listed in the<br>HARD DISKS table. The User option allows you to manually define the<br>parameters of the hard disk being installed. The<br>parameters to be defined are indicated after the table. |  |
| Cyliners                                    | 1 to 2048                                                                                                    | Number of hard disk cylinders.                                                                                                    |  |
| Heads                                       | 1 to 16                                                                                                    | Number of hard disk read/write heads.                                                                                                    |  |
| Sectors/Tracks                              | 1 to 64                                                                                                    | Number of sectors per track.                                                                                                    |  |
| Landing Zone                                | 1 to 2048                                                                                                    | Number of the cylinder used as the head landing zone.                                                                                                    |  |
| Write<br>Precompensation                    | 1 to 2048<br>None                                                                                                    | Number of the write precompensation cylinder.                                                                                                    |  |
| Disk Control in<br>LBA Mode                 | Enabled<br>Disabled                                                                                                    | Enables or disables hard disk operation in LBA mode (used for high-capacity hard disk drives).                                                                                                    |  |

| TYPES OF HARD DISK STORED IN THE SYSTEM BIOS |           |       |         |          |         |
|----------------------------------------------|-----------|-------|---------|----------|---------|
| ТҮРЕ                                         | CYLINDERS | HEADS | SECTORS | PRECOMP. | PARKING |
| 1                                            | 306       | 4     | 17      | 128      | 305     |
| 2                                            | 615       | 4     | 17      | 300      | 615     |
| 3                                            | 615       | 6     | 17      | 300      | 615     |
| 4                                            | 940       | 4     | 17      | 512      | 940     |
| 5                                            | 940       | 6     | 17      | 512      | 940     |
| 6                                            | 615       | 4     | 17      | -1       | 615     |
| 7                                            | 462       | 8     | 17      | 256      | 511     |
| 8                                            | 733       | 5     | 17      | -1       | 733     |
| 9                                            | 900       | 15    | 17      | -1       | 901     |
| 10                                           | 820       | 3     | 17      | -1       | 820     |
| 11                                           | 855       | 5     | 17      | -1       | 855     |
| 12                                           | 855       | 7     | 17      | -1       | 855     |
| 13                                           | 306       | 8     | 17      | 128      | 319     |
| 14                                           | 733       | 7     | 17      | -1       | 733     |
|                                              |           |       |         |          |         |
|                                              |           |       |         |          |         |

| TYPES OF | TYPES OF HARD DISK STORED IN THE SYSTEM BIOS |       |         |          |         |
|----------|----------------------------------------------|-------|---------|----------|---------|
| TYPE     | CYLINDERS                                    | HEADS | SECTORS | PRECOMP. | PARKING |
| 15       | RESERVED                                     |       |         |          | -       |
| 16       | 612                                          | 4     | 17      | 0        | 633     |
| 17       | 977                                          | 5     | 17      | 300      | 977     |
| 18       | 977                                          | 7     | 17      | -1       | 977     |
| 19       | 1024                                         | 7     | 17      | 512      | 1023    |
| 20       | 733                                          | 5     | 17      | 300      | 732     |
| 21       | 733                                          | 7     | 17      | 300      | 732     |
| 22       | 733                                          | 5     | 17      | 300      | 733     |
| 23       | 306                                          | 4     | 17      | 0        | 336     |
| 24       | 612                                          | 4     | 17      | 305      | 663     |
| 25       | 612                                          | 2     | 17      | 300      | 612     |
| 26       | 614                                          | 4     | 17      | -1       | 614     |
| 27       | 820                                          | 6     | 17      | -1       | 820     |
| 28       | 977                                          | 5     | 17      | -1       | 977     |
| 29       | 1218                                         | 15    | 36      | -1       | 1218    |
| 30       | 1224                                         | 15    | 17      | -1       | 1224    |
| 31       | 823                                          | 10    | 17      | 512      | 823     |
| 32       | 809                                          | 6     | 17      | 128      | 809     |
| 33       | 830                                          | 7     | 17      | -1       | 830     |
| 34       | 830                                          | 10    | 17      | -1       | 830     |
| 35       | 1024                                         | 5     | 17      | -1       | 1024    |
| 36       | 1024                                         | 8     | 17      | -1       | 1024    |
| 37       | 615                                          | 8     | 17      | 128      | 615     |
| 38       | 1024                                         | 8     | 26      | -1       | 1024    |
| 39       | 925                                          | 9     | 17      | -1       | 925     |
| 40       | 1024                                         | 9     | 17      | -1       | 1023    |
| 41       | 918                                          | 15    | 17      | -1       | 917     |
| 42       | 1024                                         | 15    | 17      | -1       | 1023    |
| 43       | 823                                          | 10    | 34      | -1       | 822     |
| 44       | 969                                          | 5     | 34      | -1       | 968     |
| 45       | 969                                          | 7     | 34      | -1       | 968     |

# Advanced System Configuration

| INTEGRATED PER           | INTEGRATED PERIPHERALS                                       |                                                                                              |  |  |
|--------------------------|--------------------------------------------------------------|----------------------------------------------------------------------------------------------|--|--|
| PARAMETER                | OPTIONS                                                      | DESCRIPTION                                                                                  |  |  |
| COM Port                 | Automatic<br>Disabled<br>2F8, IRQ3<br>3F8, IRQ4              | Defines the I/O address and interrupt for the first or second serial port.                   |  |  |
| LPT Port                 | Automatic<br>Disabled<br>278, IRQ7<br>3BC, IRQ7<br>378, IRQ7 | Defines the I/O address and interrupt for the selected parallel port.                        |  |  |
| Integrated Disk<br>Drive | Enabled<br>Disabled                                          | Enables or disables the floppy disk controller.                                              |  |  |
| Integrated IDE<br>HDU    | Enabled<br>Disabled                                          | Enables or disables the floppy disk controller.                                              |  |  |
| ECP                      | Enabled<br>Disabled                                          | Enables or disables parallel port extended mode management.                                  |  |  |
| CACHE MEMORY             | •                                                            | •                                                                                            |  |  |
| PARAMETER                | OPTIONS                                                      | DESCRIPTION                                                                                  |  |  |
| External Cache           | Enabled<br>Disabled                                          | Enables or disables external cache.                                                          |  |  |
| Cache Mode               | Write Back<br>Write Through                                  | Selects the operating mode for the external cache:<br>either write-back or write-through.    |  |  |
|                          |                                                              | Define the write-through mode for processors with<br>write-back integrated cache management. |  |  |
| SHADOW MEMOR             | RY                                                           |                                                                                              |  |  |
| PARAMETER                | OPTIONS                                                      | DESCRIPTION                                                                                  |  |  |
| System Shadow<br>Memory  | Enabled<br>Disabled                                          | Enables or disables system BIOS shadowing.                                                   |  |  |
| Video Shadow<br>Memory   | Enabled<br>Disabled                                          | Enables or disables video BIOS shadowing.                                                    |  |  |

| ADVANCED CHIPSET MANAGEMENT                    |                                                                                        |                                                                                                    |  |  |
|------------------------------------------------|----------------------------------------------------------------------------------------|----------------------------------------------------------------------------------------------------|--|--|
| PARAMETER                                      | OPTIONS                                                                                | DESCRIPTION                                                                                                    |  |  |
| Shadow Memory<br>Areas                         | C800 - CBFF<br>CC00 - CFFF<br>D000 - D3FF<br>D400 - D7FF<br>D800 - DBFF<br>DC00 - DFFF | Enables or disables the shadowing of specific memory areas so that the options ROMs can be shadowed.                                                                                                    |  |  |
| Memory Between<br>512 KB and<br>640 KB Disable | Enabled<br>Disabled                                                                    | Enables or disables the memory area between 512 KB<br>and 640 KB.<br>Many applications, such as some network boards, can<br>only recognize the first 512 KB of base memory so it is<br>necessary to disable memory within the 512 KB and<br>640 KB range. |  |  |
| Memory Between<br>12 MB and 13 MB<br>Disable   | Enabled<br>Disabled                                                                    | Enables or disables the memory area between 12 MB and 13 MB.                                                                                                    |  |  |
| IRQ 12                                         | Enabled<br>Disabled                                                                    | Enables or disables mouse interrupt 12.<br>Enabled: IRQ12 is used by the mouse.<br>Disabled: IRQ12 is used by other devices.                                                                                                    |  |  |
| Hidden Refresh                                 |                                                                                        |                                                                                                    |  |  |
| Code Read Page<br>Mode                         |                                                                                        |                                                                                                    |  |  |
| CPU to PCI Write<br>Buffer                     | These parameters directly configure the chipset so do not change their values.         |                                                                                                    |  |  |
| PCI to DRAM<br>Write Buffer                    | For more information                                                                   | press the F1 key to display this configuration file's Help                                                                                                    |  |  |
| CPU to DRAM<br>Write Buffer                    | iauiity.                                                                               |                                                                                                    |  |  |
| Snoop Ahead                                    |                                                                                        |                                                                                                    |  |  |

# **Bootstrap Options**

| PARAMETER                                | OPTIONS                                     | DESCRIPTION                                                                                                    |
|------------------------------------------|---------------------------------------------|----------------------------------------------------------------------------------------------------|
| System Boot<br>Up Sequence               | A: and then C:<br>C: and then A:<br>Only C: | Defines the system bootstrap sequence.                                                                                                    |
| Configuration<br>Display at<br>Bootstrap | Enabled<br>Disabled                         | Enables or disables the System Summary being displayed<br>at the end of the POST. The System Summary lists all the<br>system resources.                    |
| Bootstrap From<br>Drive A:               | Enabled<br>Disabled                         | Enables or disables the operating system being loaded from<br>drive A:.<br>The <b>Supervisor Password</b> is required in order to modify<br>these options. |

| PARAMETER                         | OPTIONS             | DESCRIPTION                                                                                                    |
|-----------------------------------|---------------------|----------------------------------------------------------------------------------------------------|
| Bootstrap From<br>Drive B         | Enabled<br>Disabled | Enables or disables the operating system being loaded from drive B:.<br>The <b>Supervisor Password</b> is required in order to modify these options.              |
| Bootstrap From<br>the Serial Port | Enabled<br>Disabled | Enables or disables the operating system being loaded from<br>the serial port.<br>The <b>Supervisor Password</b> is required in order to modify<br>these options. |

## **Extended Partitions**

| PARAMETER                   | OPTIONS                                                                              | DESCRIPTION                                                                                                    |
|-----------------------------|--------------------------------------------------------------------------------------|----------------------------------------------------------------------------------------------------|
| Keyboard Speed<br>Selection | 2 / sec<br>6 / sec<br>10 / sec<br>13.3 / sec<br>21.8 / sec<br>26.7 / sec<br>30 / sec | Defines how many times per second a key code is repeated when the corresponding key is held down.                         |
| Keyboard Delay<br>Selection | 1/4 sec<br>1/2 sec<br>3/4 sec<br>1 sec                                               | Defines the delay which elapses between the moment a key is pressed and when the relative key code begins to be repeated. |

# Security and Antivirus

| PARAMETER                         | OPTIONS                               | DESCRIPTION                                                                                                    |
|-----------------------------------|---------------------------------------|----------------------------------------------------------------------------------------------------|
| The Supervisor<br>Password is:    | Enabled<br>Disabled                   | Defines the status of the Supervisor password.                                                                                                    |
| The User<br>Password is:          | Enabled<br>Disabled                   | Defines the status of the User password.                                                                                                    |
| Set the<br>Supervisor<br>Password | Up to 7<br>alphanumeric<br>characters | Sets the Supervisor password which grants access to all the configuration menus.                                                                          |
| Set the User<br>Password          | Up to 7<br>alphanumeric<br>characters | Sets the User password which grants access to an unlimited number of configuration menus.                                                                 |
| Bootstrap<br>Password             | Enabled<br>Disabled                   | When this parameter is enabled, the system will request<br>a power on password.<br>This works only if the Supervisor password has been<br>previously set. |
| Access to<br>Diskette Drives      | Supervisor<br>User                    | When Supervisor is set, only the Supervisor can access the floppy diskette drive.                                                                         |
| Hard Disk<br>Bootstrap Sector     | Normal<br>Write protect               | Protects the hard disk bootstrap sector against viruses.                                                                                                  |

| PARAMETER      | OPTIONS                                | DESCRIPTION                                                                                          |
|----------------|----------------------------------------|----------------------------------------------------------------------------------------------------|
| Network server | Enabled<br>Disabled                    | Enables or disables the system bootstrap protection to avoid failures during operation in a network. |
| System Backup  | Disabled<br>Daily<br>Weekly<br>Monthly | Enables the back up procedures.                                                                      |
| Virus Check    | Disabled<br>Daily<br>Weekly<br>Monthly | Enables a check for viruses.                                                                         |

## Personal Computer Ecological Features

| PARAMETER       | OPTIONS                | DESCRIPTION                                                             |   |
|-----------------|------------------------|-------------------------------------------------------------------------|---|
| Hard Disk Timer | 0 sec<br>10 to 20 sec  | Defines how long the hard disk remains on during periods of inactivity. | Η |
| Monitor Timer   | 0 sec<br>da 5 a 60 sec | Defines how long the monitor remains on during periods of inactivity.   |   |

## CONFIGURATION UTILITIES FOR THE M6-850/860/880 SYSTEMS

The utilities used configure these systems are incorporated into the following two programs:

- **Setup Utility** Resident in the system BIOS EPROM, it can be activated via keyboard. These utilities are used to configure the basic system.
- EISA Configuration Utility Contained in the User Diskette.
   The EISA Configuration Utility is used to configure the system's optional boards. An explanation of these utilities is given in the appropriate section in this Chapter.

## SETUP UTILITY

The Setup utility is activated directly by the system BIOS after pressing the CTRL ALT ESC key sequence. The drawing of a key appears on the top left-hand side of the screen indicating that a password needs to be entered.

Enter the password. (A default factory-set password is defined: it consists of a space using the SPACE bar. To change this password, refer to the information in the appropriate section.)

The BIOS Utility screen is displayed, offering the following menu:

1 - System Configuration

2 - System Security

Press ESC if you wish to exit the configuration program.

## 1 - System Configuration

The menu consists of the following two options: - Basic System Configuration - Advanced System Configuration

## **Basic System Configuration**

Selecting the Basic System Configuration option displays the following two screens.

| Basic System Configuration                                                                                                    |                          |                  |                    | Page 1              |                          |
|----------------------------------------------------------------------------------------------------|--------------------------|------------------|--------------------|---------------------|--------------------------|
| Date<br>Time<br>                                                                                                    | [MM/DD/YY]<br>[HH:MM:SS] |                  |                    |                     |                          |
| Diskette Drive A<br>Diskette Drive B                                                                                                    | [xx-MB xx<br>[xx-MB xx   | -inch]<br>-inch] |                    |                     |                          |
| Fixed Disk 0[xx]<br>Fixed Disk 1[xx]                                                                                                    | Cylinder<br>xx<br>xx     | Head<br>xx<br>xx | Sector<br>xx<br>xx | Landing<br>xx<br>xx | Pre_Comp<br>None<br>None |
| Base memory[xxx] KBExtended Memory[xxxx] KBTotal Memory[xxxx] KBMath Coprocessor[Installed]Primary Display[VGA/EGA]                            |                          |                  |                    |                     |                          |
| $^↓$ = Move Highlight Bar, →← = Change Setting, PgDn/PgUp = Move Screen<br>F9 = Default Setting, F10 = Bootable Setting, F1 = Help, Esc = Exit |                          |                  |                    |                     |                          |

| BIOS Setup Utility                                                                                                    | Pa                                          | ge 2 |
|----------------------------------------------------------------------------------------------------|---------------------------------------------|------|
| Communication Status<br>Baud Rate<br>Parity<br>Stop Bits<br>Data Length                                                      | [110] BPS<br>[None]<br>[1] Bits<br>[7] Bits |      |
| Memory Test                                                                                                    | [Auto]                                      |      |
| $^{↓}$ = Move Highlight Bar, →← = Change Setting, PgDn/PgUp = F9 = Default Setting, F10 = Bootable Setting, F1 = Help, Esc = | Move Screen<br>Exit                         |      |

Н

NOTE: Function key F9 is not enabled in the Basic System Configuration environment.

#### Date and Time

Display the current date and time. These values can be changed.

#### **Diskette Drive**

Configures the diskette drive. Drive A is always a 1.44 MB drive.

#### **Fixed Disk**

Selects the type of hard disk drive, primary or secondary, with an IDE/AT interface. Only SCSI hard disk drives are used in these systems and therefore the value None should be defined in the Fixed Disk fields. SCSI HDUs are automatically recognized by the SCSI firmware, and the configuration of the SCSI channel can always be viewed through the User Diskette's EISA Configuration Utility.

#### **Base Memory**

The Base, Extended and Total Memory fields display the system memory detected during the POD. These values are automatically updated when additional memory is installed.

#### Math Coprocessor

The processors used on these systems have an integrated math coprocessor and therefore the value Installed must always be defined in this field.

#### **Primary Display**

In this field you can select the video mode of the primary monitor connected to the system. The following choices can be made: - Monochrome

- CGA 40 columns x 25 rows
- CGA 80 columns x 25 rows
- Special controller (VGA/EGA).

#### **Definition of the Serial Port Transmission Modes**

The following parameters can be defined:

Baud rate: from 110 to 9600 bits per second

- Parity: Odd, Even o None
- Stop bits: 1 or 2 stop bits
- Data Length: 7 or 8 bits.

Following are the defaults: 9600 bps, parity None, 1 stop bit and 8-bit data length.

#### Memory Test

When enabled, the memory test is performed at power on. When disabled, the memory test is not performed at all.

## Advanced System Configuration

Selecting Advanced System Configuration displayes the following two screens:

| Advanced System Configuration                                                                                             | Page 1                          |
|----------------------------------------------------------------------------------------------------|---------------------------------|
| Shadow RAM                                                                                                    |                                 |
| F0000H-FFFFFH (System BIOS)                                                                                               | [Enabled]                       |
| C0000H-C7FFFH (Video BIOS)                                                                                                | [Enabled]                       |
| C8000H-CFFFFH                                                                                                    | [Disabled]                      |
| D0000H-D7FFFH                                                                                                    | [Enabled]                       |
| D8000H-DFFFFH                                                                                                    | [Enabled]                       |
| E0000H-E7FFFH                                                                                                    | [Disabled]                      |
| Internal Cache (CPU Cache)                                                                                                | [Enabled]                       |
| System Cache (External Cache)                                                                                             | [Enabled]                       |
| Cache Scheme                                                                                                    | [Write Back]                    |
| Cache Burst Read Wait-State                                                                                               | [2-2-2-2]                       |
| Cache Write Cycle Insert Wait                                                                                             | [Disabled]                      |
| F0000H-FFFFFH (System BIOS)                                                                                               | [Cacheable]                     |
| C0000H-C7FFFH (Video BIOS)                                                                                                | [Cacheable]                     |
| $\uparrow$ ↓= Move Highlight Bar, →← = Change Setting, PgDn/P<br>F9 = Default Setting, F10 = Bootable Setting, F1 = Help, | gUp = Move Screen<br>Esc = Exit |

| Advanced System Configuration                                                                                                    | Page 1                   |  |
|----------------------------------------------------------------------------------------------------|--------------------------|--|
| System Speed                                                                                                    | [High]                   |  |
| Hidden Refresh                                                                                                    | [Enabled]                |  |
| CPU-DRAM Read Cycle Insert Wait<br>CPU-DRAM Write Cycle Insert Wait                                                                                   | [Disabled]<br>[Disabled] |  |
| SCSI I/O ROM Mapping                                                                                                    | [0D0000H]                |  |
|                                                                                                    |                          |  |
| $\uparrow$ ↓= Move Highlight Bar, →← = Change Setting, PgDn/PgUp = Move Screen<br>F9 = Default Setting, F10 = Bootable Setting, F1 = Help, Esc = Exit |                          |  |

## Shadow RAM

384 KB of RAM addressed between 640 KB (A000h) and 1024 KB (FFFFFh) are reserved for the BIOS functions of the internal and optional devices (system BIOS, video BIOS, I/O ROM). This parameter offers six address ranges which can be either enabled or disabled. If an address range is enabled, the corresponding BIOS function is performed by the shadowed copy in RAM. If an address range is disabled, the corresponding BIOS function is performed normally by ROM.

- Address range F0000h-FFFFFh is reserved for the system BIOS
- Address range D0000h-D3FFFh is reserved for the SCSI BIOS
- Address range C0000h-C7FFFh is reserved for the video BIOS
- Address range E0000h-E7FFFh is reserved for the system extended BIOS
- The remaining space is free for optional devices (I/O ROMs).

**NOTE:** Always assign Disabled to all memory segments used for addressing the DPM of optional boards (for example LAN and WAN boards).

#### Internal Cache

Enables or disables the processor's internal cache. The default value is Enabled.

#### System Cache

Enables or disables secondary level cache. The default value is Enabled, while the following parameters concern secondary level cache:

- Cache Scheme: Sets the functional scheme of the cache to write-back or write-buffer. The default value is write-back.

For computers with i486 CPUs:

- Cache Burst Read Wait-State: Sets the wait states during a cache burst mode read cycle. The values that can be assigned are the following: 2-2-2-2 (most efficient), 2-1-1-1 (do not use), 3-2-2-2 (most secure), 3-1-1-1.
- Cache Write Cycle Insert Wait: Sets the wait states during a cache write cycle. The values that can be assigned are Enabled and Disabled; assign the system default value.

For computers with Pentium CPUs:

- Cache Read Cycle and Cache Write Cycle: Sets the wait states during cache read and write cycles. Different combinatins can be assigned: 4-3-3-3 is the default and most efficient combination. Assign the system default value.
- F0000H-FFFFFH (System BIOS):

If the system BIOS is enabled in RAM shadow, this parameter also allows you to assign a Cacheable or Non-cacheable attribute to this address range, so as to enable or not the system BIOS to be activated directly by cache memory and therefore further quicken BIOS reads. If Non-cacheable is assigned, the BIOS is activated by RAM.

- C0000H-C7FFFH (Video BIOS):

If the system BIOS is enabled in RAM shadow, this parameter also allows you to assign a Cacheable or Non-cacheable attribute to this address range, so as to enable or not the video BIOS to be activated directly by cache memory and therefore further quicken BIOS reads. If Non-cacheable is assigned, the BIOS is activated by RAM

#### System Speed

Set to High increases system speed, set to Low reduces system speed. The default value is High.

#### Hidden Refresh

This parameter helps in determining system speed and can be set to Enabled or Disabled. Selecting Enabled optimizes the refresh and therefore increases system speed.

#### **CPU-DRAM Read Cycle Insert Wait**

This parameter helps in determining system speed and can be set to Enabled or Disabled. Selecting Disabled prevents the insertion of wait states in the read cycles between CPU and memory, and as a result increases system speed.

#### **CPU-DRAM Write Cycle Insert Wait**

This parameter helps in determining system speed and can be set to Enabled or Disabled. Selecting Disabled prevents the insertion of wait states in the write cycles between CPU and memory, and as a result increases system speed.

## SCSI I/O ROM Mapping

The BIOS of the SCSI controller can be copied (shadowed) into the reserved memory area between 640 KB and 1 MB to quicken I/O routine reads. The BIOS can be mapped in three different segments. The purpose for these alternatives is to avoid conflicts with other controllers which which have to be mapped exclusively in certain segments. Choose one of the three following decimal segments D0000h, C8000h, D8000h.

## **Memory Block Configuration**

This parameter is only available for systems equipped with the Pentium CPU and defines the free memory areas into which optional boards can be mapped, such as AT line boards. Memory Block Configuration allows three parameters to be defined according to the memory area to be created:

- Block size: defines the size of the memory area
- Starting Address (A31 A16): defines, in hex format, the start address of the memory area.
- Reserved for: defines whether the defined memory area must be cacheable or non-cacheable.

#### **Configuration Limits for AT Line Boards**

AT multiport and LAN/WAN boards can usually be mapped within the first megabyte and in megabyte F. System memory occupies most of the first megabyte, however two memory blocks of 32 KB (C8000h to CFFFFh) and 48 KB (D4000h to DFFFFh) for a total of 80 KB, are available for mapping AT LAN/WAN boards. Two boards can be installed with a 32 KB buffer, while up to five can be installed with a 16 KB buffer.

**NOTE**: The 16 KB memory space (D0000h to D3FFFh) reserved for the SCSI controller BIOS can also be mapped at C8000 and D8000. These alternatives avoid any chance of conflict with other controllers which have to be exclusively mapped in certain segments.

Some boards (such as the AT8 and AT16), if installed within the first megabyte, can only be mapped within the 128 KB memory segment included between 512 KB and 640 KB. Since on these systems it is not possible to disable the memory between 512 KB and 640 KB, and not even on systems equipped with a Pentium CPUs, these boards can only be mapped within megabyte F.

Consequently, a 384 memory area between FA0000h and FFFFFh (megabyte F) is reserved for mapping optional boards which, as the AT8/16, cannot be mapped within the first megabyte. Pentium CPU systems can use an additional Setup Utility parameter called Memory Block Configuration, seen earlier, which defines additional memory area reserved for the installation of optional boards. It is still, however, not possible to disable the 128 KB memory segment between 512 KB and 640 KB.

There are no limitations when installing EISA boards since these boards can be mapped above the maximum memory installable in the system.

## 2 - System Security

For these protections to be enabled, motherboard jumper **JP6** must be installed on pins 1 and 2 (Security enable). Selecting System Security displays the following screen:

| System Security                                                                                              | Page 1              |  |
|----------------------------------------------------------------------------------------------------|---------------------|--|
| Disk Drive Control                                                                                           |                     |  |
| Diskette Drive                                                                                               | [Normal]            |  |
| Fixed Disk Drive                                                                                             | [Normal]            |  |
| System Boot Drive                                                                                            | [Auto]              |  |
| On Board Communication Ports                                                                                 |                     |  |
| Serial Port 1                                                                                                | [Serial 1 (3F8h)]   |  |
| Serial Port 2                                                                                                | [Serial 2 (2F8h)]   |  |
| Parallel Port                                                                                                | [Parallel 1 (3BCh)] |  |
| Setup Password                                                                                               |                     |  |
| Power On Password                                                                                            | [None]              |  |
| Operation Mode                                                                                               | [Before Booting]    |  |
|                                                                                                    |                     |  |
|                                                                                                    |                     |  |
| $\uparrow \downarrow =$ Move Highlight Bar, $\rightarrow \leftarrow =$ Change Setting, F1 = Help, Esc = Exit |                     |  |

## **Disk Drive Control**

This parameter partly or totally disables activities on the floppy disk or hard disk drives, in addition to defining from which drive the system must bootstrap at power on. The following parameters can be defined:

| DRIVE                | OPTIONS                                        | FEATURES                                                                                                    |
|----------------------|------------------------------------------------|----------------------------------------------------------------------------------------------------|
| Diskette Drive       | Normal<br>Disabled<br>Write-protect (DOS only) | Normal operation<br>Disables any activity on the drive<br>Write protects the diskette drive                             |
| Fixed Disk Drive     | Normal<br>Disabled<br>Write-protect (DOS only) | Normal operation<br>Disables any activity on the drive<br>Write protects the hard disk drive                            |
| System Boot<br>Drive | Auto<br>A:<br>C:                               | The O.S. is searched for on A and then C<br>The O.S. is only searched for on A<br>The O.S. is firstly searched for on C |

SYSTEM SOFTWARE CONFIGURATION (SETUP UTILITY)

## **On Board Communication Ports**

This parameter is used to disable the operation of the serial and parallel ports. The following parameters can be defines:

| DRIVE         | OPTIONS                                                                              | FEATURE                                                                                                    |
|---------------|--------------------------------------------------------------------------------------|----------------------------------------------------------------------------------------------------|
| Serial Port 1 | Serial 1 (3F8h)<br>Serial 3 (3E8h)<br>Serial 2 (2F8h)<br>Serial 4 (2E8h)<br>Disabled | COM1, the I/O address is in parenthesis<br>COM3, the I/O address is in parenthesis<br>COM2, the I/O address is in parenthesis<br>COM4, the I/O address is in parenthesis<br>Disables board operation |
| Serial Port 2 | Serial 2 (2F8h)<br>Serial 4 (2E8h)<br>Serial 1 (3F8h)<br>Serial 3 (3E8h)<br>Disabled | COM2, the I/O address is in parenthesis<br>COM4, the I/O address is in parenthesis<br>COM1, the I/O address is in parenthesis<br>COM3, the I/O address is in parenthesis<br>Disables board operation |
| Parallel Port | Parallel 1 (3BCh)<br>Parallel 2 (378h)<br>Parallel 3 (278h)<br>Disabled              | LPT1, the I/O address is in parenthesis<br>LPT2, the I/O address is in parenthesis<br>LPT3, the I/O address is in parenthesis<br>Disables board operation                                            |

**NOTE**: If one of the serial ports has an address which is already assigned to another, the program will automatically modify the value of the latter.

## System Password

The system password prevents unauthorized access to the system and to the Setup Utility. With this function the computer requests for the password to be entered either before granting access to the configuration program or after each power on, depending on the mode that has been set.

If the password has been set, a drawing of a key will be displayed during system bootstrap or during the Setup Utility activation phase and then the system will request for the password to be entered.

If the password entered is incorrect, an X is displayed. Three attempts are allowed for the correct password to be entered, afterwhich the following message is displayed:

#### Incorrect password specified. System disabled.

**NOTE:** A default password which prevents access to the configuration program is defined at the factory (Setup Password). This password consists of a space entered with the SPACE bar.

To cancel the password, select the corresponding option from the System Security menu and assign the None value by following the instructions displayed.

#### WARNING:

If none of the two passwords is set, access to the BIOS configuration program, Setup Utility, is denied. If both passwords have been cancelled, disable the security features through motherboard jumper **JP6** to enable access to the program.

A forgotten password, whichever it may be, can be cancelled by moving the motherboard jumper **JP6** from position 1-2 to position 2-3. This also disables all the software protections set with the System Security facility and allows the system to be bootstrapped normally.

# **CONFIGURATION UTILITIES FOR THE M6-620 SYSTEMS**

The utilities to configure these systems are incorporated into the following two programs:

- **Setup Utility** Resident in the system BIOS EPROM, it can be activated via keyboard. These utilities are used to configure the basic system.
- EISA Configuration Utility Contained in the User Diskette.
   The EISA Configuration Utility is used to configure the system's optional boards. An explanation of these utilities is given in the appropriate section in this Chapter.

## SETUP UTILITY

Proceed as follows to configure the system using the Setup Utility:

- Press F1 when the system stops during the POD phase and displays the following flashing message on the top right-hand side of the screen: <F1=SETUP>. You have four or five seconds to activate the Setup Utility.
- 2) The system will display the utility's first screen page. You can use the up or down arrow keys to move the cursor on each option listed, or the PGUP or PGDN keys to view one page at a time. The items with doubtful or undetermineable values are indicated with a red triangle facing upwards on the left-hand margin of the screen.
- 3) Move the cursor to the appropriate configuration parameter and press ENTER to display a pop-up window with the possible values. Press ESC at any time to cancel an operation without modifying its value. Press F4 to recall the POS message screen so that you can view the messages needed to modify the configuration.
- 4) Press F9 if you wish to restore the default values.
- 5) Press F10 to store the modifications made into the battery backed-up CMOS RAM.
- 6) Press ESC to exit the Built-in Setup program.

The built-in ROM Setup program offers the following list of parameters which can be used to configure the system. These parameters consist of one or more options which are described in the next pages. Select one of these parameters or options using the highlighted cursor and press ENTER. The system will display a pop-up window listing the values which can be selected or a text field into which the new value can be entered.

#### Hour

Enter the hour, minutes and seconds in a 24-hour format, as shown in the text field. The pop-up window lists the active command keys for this options window.

#### Date

Enter the month, day and year in the format shown in the text field. The pop-up window lists the active command keys for this options window.

#### **Floppy Disk Options**

This parameter contains the following choices, each with its own set of values:

- System Board Floppy Disk Controller:
- Enables or disables the on-board floppy disk controller.
- Floppy Drive A:
- Sets the type of disk drive.
- Floppy Drive B:
- Same as drive B.
- Floppy Boot Drive Assignments:

Determines which disk drive will be the initialization drive. Two values can be defined: **Drive A** or **Drive B**. When selecting Drive B, this drive will become the initialization drive by inverting the order of the primary and secondary disk drive. This feature is useful when the system is configured with disk drives of different formats (5.25" or 3.5"), and of a software which requires the installation of a specific drive.

## Hard Disk Options

This parameter consists of the following options, each with its own set of values:

- Hard Disk Drive 0:

Sets the primary hard disk drive *type*. The pop-up window lists the types of common AT-compatible hard disks and their capacity, the SCSI options for the different operating systems and the Not Present value.

- Hard Disk Drive 1:

When a secondary hard disk is installed, this option sets the secondary hard disk drive *type*. The pop-up window lists the the types of common AT-compatible hard disks, the SCSI options for the different operating systems and the Not Present value.

- Primary Operating System: Sets the primary operating system.

## **Keyboard Operations**

This parameter consists of the following options, each with its own set of values:

- Keyboard Speed:

Determines the repeat speed of the keyboard keys when these are held down. One of two values can be defined: Normal and Fast.

NUM LOCK Status after POD: Determines whether the NUM LOCK key is activated after the power on diagnostics by setting the numeric keypad in numeric mode.

## **Pointing/Auxiliary Device**

Displays whether a mouse is connected to the system. During the POD, the system will detect the presence of a mouse (if installed) and assign IRQ12 as the mouse interrupt. When the mouse is detected, the message "Present, IRQ12" is displayed, otherwise the message "Not Present" is displayed.

## System Speed

Determines the speed of the CPU used by the system. A pop-up window lists the following three values: **Fast**, **Autoslow** and **Slow**.

- Fast indicates that the CPU works at its fastest speed (this is the default value for normal operations and for top system performance).
- **Autoslow** indicates that the system is temporarily reducing its speed during floppy disk accesses by an 8 MHz IBM-AT PC. This slower operating speed only occurs during floppy disk accesses. As soon as the floppy disk LED goes off, the system returns to its normal, fast, operating speed.
- **Slow** indicates that the system constantly works at 8 MHz so as to adapt earlier programs with the limited speeds of the CPUs.

## **Memory Options**

This parameter consists of the following options, each with its own set of values:

- Base Memory:

Displays the amount of *base memory* installed and which has been detected during the POD phase. This number is only used as reference: it can be indirectly changed by physically changing the amount of memory installed in the system.

- Extended Memory (Contiguous):
   Displays the amount of *extended memory* installed and which has been detected during the POD phase. This number is only used as reference: it can be indirectly changed by physically changing the amount of memory installed in the system.
- cnanging the amount of memory installed in the system.
   Extended Memory (Non-Contiguous):
   Displays the amount of non-contiguous extended memory installed and which has been apprendix to the amount of non-contiguous extended memory installed and which has been apprendix to the amount of non-contiguous extended memory installed and which has been apprendi

Displays the amount of *non-contiguous extended memory* installed and which has been detected during the POD phase. This number is only used as reference.

- Split Memory:

Recuperates part of unused memory between 640 KB and 1 MB. This pop-up window displays the following two values: Disabled and Enabled.

- Power-On Memory Test:

The pop-up window lists the following values: Full, Medium, Small and Minimal.

- Extended Memory 16 MB Limit:

Disables or enables the 16 MB limit for extended memory. The pop-up window displays the following two values: Disabled and Enabled.

#### **Cache Options**

This parameter consists of the following options:

- CPU Cache: Enables the optional cache and the Pentium, if installed
- I/O Cache
- Secondary Cache.

These options can be set to one of the following values: Enabled or Disabled.

#### **Optional ROM Shadow**

This parameter consists of the following options which can be enabled or disabled:

- D800 Option ROM
- D000 Option ROM
- C800 Option ROM
- Video Shadowing:

This option can be enabled or disabled at addresses C000h:, E000h:, or E800h:.

#### **Parallel Port Options**

This parameter consists of the following options, each with its own set of values:

- Parallel Port:

Sets the parallel port address, the interrupt request and the operating mode.

- Parallel Port Extended Mode:

Determines whether the parallel port can work in extended mode. One of the following two values can be assigned: Enabled or Disabled.

#### Serial Port Options

These options set the serial port address, the interrupt request and the operating modes of the system's two serial ports.

#### System Configuration Display

Defines the connection of the device which serves as the system control console.

#### Front Panel Console Options

This parameter consists of the following options, each with its own set of values:

- Console Serial Port:

Displays whether the console serial port is present or not. If the console serial port is present, the following options are available:

- Speaker Volume Level:

Sets the volume of the system's internal speaker. There is no external speaker volume control on the system module. The pop-up window offers seven volume levels (0 to 6) where 6 is the maximum level.

- Front Panel Reset Button: Enables or disables the reset button on the front panel.

#### Audio Options

This parameter consists of the following options and values:

- Audio Embedded Subsystem:
- Disables the audio subsystem or enables this subsystem on data addresses
- Interrupt Select:
  - Sets the IRQ which serves as audio controller
- **DMA Channel Select**: Selects the recording and playback DMA channels for the audio controller.

## **SCSI Controller Options**

If a SCSI controller is installed in the system, this parameter consists of all the options needed to define the values for the ESC and EFP controller.

- ESC Controller Options
- AT Compatibility/Access Mode:
- Enables or disables the AT or SCSI access mode. Interrupt Select:
- Selects the IRQ used by the SCSI interface.
- Synchronous Data Transfer: Enables or disables synchronous data transfers.
- Floppy Disk Controller: Enables or disables the floppy disk controller on the ESC adapter board.
- EFP Controller Options
  - AT Compatibility/Access Mode: Enables or disables the AT or SCSI access mode.
     Interrupt Select:
    - Selects the IRQ used by the SCSI interface.

## **Ethernet Controller Options**

This parameter consists of only one option, Interrupt Select, which selects the interrupt usede by the Ethernet port.

## Integrated SCSI Controller Options

This parameter includes the following options and values:

- Host Adapter Interface Options: This option consists of the following suboptions:
- Interrupt Select: Selects the IRQ used by the SCSI interface.
- Bus Release Time: Defines the bus release time.
- Data FIFO Threshold: Defines the data FIFO threshold at 00%, 50%, 75% or 100%.
- BIOS Configuration:
  - Enables or disables the following two suboptions:
- Support More than Two Drives:

When this suboption is enabled, the BIOS is capable of supporting more than two physical hard disk drives. If disabled, the BIOS can support one or two hard disk drives. (With more than two hard disk drives, MS-DOS releases 3.3. and 4.0 do not work correctly, while MS-DOS 5.0 or later and other operating systems such as OS/2 and UNIX work perfectly with more than two drives.)

- Support Removable Disk as Fixed Disk:

Sets the BIOS to support all removable disks as if they were normal fixed disk drives. The default value is Disabled. The BIOS can also be set to support only one removable disk if this is the initialization device by selecting the Boot Devices Only value.

- SCSI Channel A Configuration and SCSI Channel B Configuration: These two options consist of the following suboptions:
- Host Adapter SCSI ID: Defines the Host adapter SCSI ID. For the majority of operating environments, the Host adapter SCSI ID is set to 7.
- SCSI Bus Parity Check: Enables or disables parity checking on the SCSI bus.
- SCSI Bus Reset at Power-on:
- Enables or disables SCSI bus reset at system power on. **SCSI Selection Timeout**:
- Sets the timeout in milliseconds.
- Device Configuration: Configures the following parameters for each device SCSI ID:
- Enable Disconnection:

Enables the SCSI device or disables it so as to disconnect it from the SCSI bus if there is a delay in command completion. The default value is Yes.

- Initiate Sync Negotiations:

Enables the SCSI adapter to negotiate with all the SCSI devices for synchronous data transfers at the maximum speed defined in the Maximum Sync Xfer Rate parameter. The default setting is Yes.

- Maximum Synch Xfer Rate:

Defines the maximum synchronous transfer rate when the Initiate Sync Negotiations option is initialized. The default value is 10 MB per second.

- Include in BIOS scan: When enabled, the BIOS will support a hard disk found in the destination ID. The default setting is Yes.
- Error If Device Not Found:

Enables or disables the POD to record an error if a SCSI device is not found at the destination ID. The default value is set to No.

Send Start Unit Command:
 Enables or disables the BIOS to send the Stat Unit SCSI command to the SCSI device at the destination ID. The default value is NO.

## Video Controller

This parameter displays the video controller installed in the system and contains the option that can be set. It is displayed for one of the following parameters:

Video controller (AVM2):

This parameter consists of the following option:

- Video Frame Buffer Select:

Sets the video frame buffer. For best performance, select D8000000h Write-Back (the default value), followed by write-through. Use the non-cache mode only when there is a problem with cache memory. If there is no other device to configured to use this area, select D8000000h or D0000000h since D8000000h is the first area reserved for the video frame buffer.

- Video controller (WGA):

This parameter consists of the following option:

- Video Frame Buffer Select: This parameter sets the video frame buffer. The values are: D8200000h and D0200000h.

## CONFIGURATION UTILITY FOR M4-4xx (S), PCS42P, M6-640/DP, M6-6x0 (DP), M4/75/90/100/133 (S), PCS P/75/90 E/En/n, PCS P/100/133 En/n, PCS P/75 E/En Educator, M4-5x4 (/S), PCS D4/100 En/n, ENVISION 400/P75/P100, M4-Pxx, PCS 51xx, PCS 61xx SYSTEMS

## **SETUP Utility**

Upon completion of the POST (Power ON System Test) the following message is displayed along with those informing on the outcome of system diagnostics:

## Hit SPACE If you want to run SETUP

After having pressed the SPACE BAR, a screen consisting of three separate windows is displayed. Each window groups the different system configuration options as described in the following tables.

**WARNING:** The following table indicates the configuration parameters available for each personal computer product line.

| Configuration Parameter                        | M4-4x4   | M6-6x0 | M4-75 | M4-5x4 | ENVISION | M4-Pxx   |
|------------------------------------------------|----------|--------|-------|--------|----------|----------|
| SETUP - Standard                               |          | 1      |       | 1      |          |          |
| (System) Date/Time                             |          |        |       |        |          |          |
| Diskette drive A (Floppy A)                    |          |        |       |        |          |          |
| Diskette drive B (Floppy B)                    |          |        |       |        |          |          |
| Hard disk PRIMARY MASTER (C:)<br>(Master disk) |          |        |       |        |          |          |
| Hard disk PRIMARY SLAVE (D:) (Slave disk)      |          |        |       |        |          |          |
| Primary/Secondary Master EIDE                  |          |        |       |        |          |          |
| Primary/Secondary Slave EIDE                   |          |        |       |        |          |          |
| SETUP - Advanced, Chipset/PCI                  | <u> </u> | Į      | 1     | Į      | <u> </u> | <u> </u> |
| 8bit/16bit I/O Recovery Time                   |          |        |       |        |          |          |
| Above 1MB Memory Test                          |          |        |       |        |          |          |
| BootUp Sequence                                |          |        |       |        |          |          |
| BootUp Num-Lock                                |          |        |       |        |          |          |
| Cache Memory                                   |          |        |       |        |          |          |
| DRAM Parity Check                              |          |        |       |        |          |          |
| DRAM Speed                                     |          |        |       |        |          |          |
| Enable/Disable Speaker Sound                   |          |        |       |        |          |          |
| Extended BIOS RAM Area                         |          |        |       |        |          |          |
| External Cache                                 |          |        |       |        |          |          |

| Configuration Parameter          | M4-4x4 | M6-6x0 | M4-75 | M4-5x4 | ENVISION | M4-Pxx |
|----------------------------------|--------|--------|-------|--------|----------|--------|
| FIFO on PCI Bridge               |        |        |       |        |          |        |
| Floppy Drive Seek (at Boot)      |        |        |       |        |          |        |
| Floppy Drive Swapping            |        |        |       |        |          |        |
| HDU Pre-failure Check            |        |        |       |        |          |        |
| Hit SPACE Message Display        |        |        |       |        |          |        |
| IDE 32 bit transfer mode         |        |        |       |        |          |        |
| IDE APIO programming mode        |        |        |       |        |          |        |
| (Hard disk) IDE Block Mode       |        |        |       |        |          |        |
| IDE LBA Mode                     |        |        |       |        |          |        |
| (Pri/Sec) IDE Master LBA Mode    |        |        |       |        |          |        |
| IDE PIO Mode 3                   |        |        |       |        |          |        |
| (Pri/Sec) IDE Slave LBA Mode     |        |        |       |        |          |        |
| Internal Cache                   |        |        |       |        |          |        |
| Memory Between 12 MB-13 MB       |        |        |       |        |          |        |
| Memory Hole                      |        |        |       |        |          |        |
| Memory Test Tick Sound           |        |        |       |        |          |        |
| Mouse Support                    |        |        |       |        |          |        |
| Non-Cache(able) Block 1/2 Base   |        |        |       |        |          |        |
| Non-Cache(able) Block 1/2 Size   |        |        |       |        |          |        |
| OS/2 Compatible Mode             |        |        |       |        |          |        |
| Pause on HDD Pre-failure Warning |        |        |       |        |          |        |
| Parallel Port Mode               |        |        |       |        |          |        |
| Parity Error Check               |        |        |       |        |          |        |
| Password Checking                |        |        |       |        |          |        |
| PCI Burst Mode                   |        |        |       |        |          |        |
| PCI IDE BusMaster                |        |        |       |        |          |        |
| PCI Latency Timer (PCI clocks)   |        |        |       |        |          |        |
|                                  | 1      |        |       |        | 1        |        |

| Configuration Parameter           | M4-4x4 | M6-6x0 | M4-75 | M4-5x4   | ENVISION | M4-Pxx |
|-----------------------------------|--------|--------|-------|----------|----------|--------|
| PCI To ISA Posted Write Buffer    |        |        |       |          |          |        |
| Plug and Play Aware O/S           |        |        |       |          |          |        |
| Pri IDE 32-bit mode               |        |        |       |          |          |        |
| Primary Display                   |        |        |       |          |          |        |
| Quick Boot                        |        |        |       |          |          |        |
| Remote LAN Boot                   |        |        |       |          |          |        |
| Sec IDE 32-bit mode               |        |        |       |          |          |        |
| Secondary Drives Installed        |        |        |       |          |          |        |
| Shadow C000, 16K                  |        |        |       |          |          |        |
| Speaker Volume                    |        |        |       |          |          |        |
| System BIOS Cacheable             |        |        |       |          |          |        |
| System Boot Up CPU speed          |        |        |       |          |          |        |
| System Boot Up Num Lock           |        |        |       |          |          |        |
| System Boot Up Sequence           |        |        |       |          |          |        |
| System Keyboard                   |        |        |       |          |          |        |
| Typematic Rate (Chars/Sec)        |        |        |       |          |          |        |
| (PCI/)VGA Palette Snooping        |        |        |       |          |          |        |
| Video shadow (cache) C000, 32K    |        |        |       |          |          |        |
| Wait for <f1> if (Any) Error</f1> |        |        |       |          |          |        |
| Write buffer                      |        |        |       |          |          |        |
| SETUP - Adv HDD                   |        |        |       |          |          |        |
| IDE Prim Master 32Bit xfer        |        |        |       |          |          |        |
| IDE Prim Master BlockMode xfer    |        |        |       |          |          |        |
| IDE Prim Master HDD LBA Mode      |        |        |       |          |          |        |
| IDE Prim Slave 32Bit xfer         |        |        |       |          |          |        |
| IDE Prim Slave BlockMode xfer     |        |        |       | <u> </u> |          |        |
| IDE Prim Slave HDD LBA Mode       |        |        |       |          |          |        |

| Configuration Parameter          | M4-4x4 | M6-6x0 | M4-75 | M4-5x4 | ENVISION | M4-Pxx |
|----------------------------------|--------|--------|-------|--------|----------|--------|
| IDE Sec Master 32Bit xfer        |        |        |       |        |          |        |
| IDE Sec Master BlockMode xfer    |        |        |       |        |          |        |
| IDE Sec Master HDD LBA Mode      |        |        |       |        |          |        |
| IDE Sec Slave 32Bit xfer         |        |        |       |        |          |        |
| IDE Sec Slave BlockMode xfer     |        |        |       |        |          |        |
| IDE Sec Slave HDD LBA Mode       |        |        |       |        |          |        |
| Number of HDDs in Sec controller |        |        |       |        |          |        |
| SETUP - Advanced Power Mgmt      |        |        |       |        |          |        |
| CPU Stop Clock Mode              |        |        |       |        |          |        |
| Display Activity                 |        |        |       |        |          |        |
| Global Standby Power Down Mode   |        |        |       |        |          |        |
| Green PC Monitor                 |        |        |       |        |          |        |
| Green PC Monitor Power State     |        |        |       |        |          |        |
| Hard Disk Power Down Mode        |        |        |       |        |          |        |
| Hard Disk TimeOut (Min)          |        |        |       |        |          |        |
| IDE Power Down                   |        |        |       |        |          |        |
| IDE Standby Power Down Mode      |        |        |       |        |          |        |
| IRQ 3/4/5/7/9/10/11/12/13/14/15  |        |        |       |        |          |        |
| Power Management(/APM)           |        |        |       |        |          |        |
| Slow Clock Ratio                 |        |        |       |        |          |        |
| Standby TimeOut (Min)            |        |        |       |        |          |        |
| Suspend TimeOut (Min)            |        |        |       |        |          |        |
| System Event Timer               |        |        |       |        |          |        |
| Video (Standby) Power Down Mode  |        |        |       |        |          |        |
| SETUP - Security/Peripheral      |        |        |       |        |          |        |
| Bootstrap from CD-ROM            |        |        |       |        |          |        |
| Bootstrap from Network           |        |        |       |        |          |        |

| M4-4x4 | M6-6x0 | M4-75  | M4-5x4                                                                                                    | ENVISION                                                                                                    | M4-Pxx                                                                                                    |
|--------|--------|--------|----------------------------------------------------------------------------------------------------|----------------------------------------------------------------------------------------------------|----------------------------------------------------------------------------------------------------|
|        |        |        |                                                                                                    |                                                                                                    |                                                                                                    |
|        |        |        |                                                                                                    |                                                                                                    |                                                                                                    |
|        |        |        |                                                                                                    |                                                                                                    |                                                                                                    |
|        |        |        |                                                                                                    |                                                                                                    |                                                                                                    |
|        |        |        |                                                                                                    |                                                                                                    |                                                                                                    |
|        |        |        |                                                                                                    |                                                                                                    |                                                                                                    |
|        |        |        |                                                                                                    |                                                                                                    |                                                                                                    |
|        |        |        |                                                                                                    |                                                                                                    |                                                                                                    |
|        |        |        |                                                                                                    |                                                                                                    |                                                                                                    |
|        |        |        |                                                                                                    |                                                                                                    |                                                                                                    |
|        |        |        |                                                                                                    |                                                                                                    |                                                                                                    |
|        |        |        |                                                                                                    |                                                                                                    |                                                                                                    |
|        |        |        |                                                                                                    |                                                                                                    |                                                                                                    |
|        |        |        |                                                                                                    |                                                                                                    |                                                                                                    |
|        |        |        |                                                                                                    |                                                                                                    |                                                                                                    |
|        |        |        |                                                                                                    |                                                                                                    |                                                                                                    |
|        |        |        |                                                                                                    |                                                                                                    |                                                                                                    |
|        |        |        |                                                                                                    |                                                                                                    |                                                                                                    |
|        |        |        |                                                                                                    |                                                                                                    |                                                                                                    |
|        |        |        |                                                                                                    |                                                                                                    |                                                                                                    |
|        |        |        |                                                                                                    |                                                                                                    |                                                                                                    |
|        |        |        |                                                                                                    |                                                                                                    |                                                                                                    |
|        |        |        |                                                                                                    |                                                                                                    |                                                                                                    |
|        |        |        |                                                                                                    |                                                                                                    |                                                                                                    |
|        |        |        |                                                                                                    |                                                                                                    |                                                                                                    |
|        |        |        |                                                                                                    |                                                                                                    |                                                                                                    |
|        |        | M4-4X4 | M4-4X4         M4-4X4         M4-4X4         M4-4X4         M4-4X4         M4-4X4         M4-4X4         M4-4X4         M4-4X4         M4-4X4         M4-4X4         M4-4X4         M4-4X4 | M4-4X4         M4-4X4         M4-4X4 | M4-4X4         M4-4X4         M4-4X4 |

# SETUP

# Standard

| PARAMETER                                         | POSSIBLE VALUE                                                                                             | DESCRIPTION                                                                                                    |   |
|---------------------------------------------------|----------------------------------------------------------------------------------------------------|----------------------------------------------------------------------------------------------------|---|
| (System) Date/Time                                | Wed, Mar. 01, 1995<br>14:38:55                                                                             | Changes the system date and time. These two parameters are separate in some systems.                                                                                                |   |
| Diskette drive A(B)/<br>Floppy A(B)               | - Not installed<br>- 360 KB 5.25"<br>- 1.2 MB 5.25"<br>- 720 KB 3,5"<br>- 1.44 MB 3.5"<br>(- 2.88 MB 3.5") | Defines the type of diskette drive installed as drive A: (B:).                                                                                                    |   |
| Hard disk<br>PRIMARY MASTER<br>(C:) (Master Disk) | Not installed<br>1 to 46                                                                                   | On some systems, allows an IDE AT Fast local bus hard disk to be set as Master.                                                                                                    | Н |
|                                                   | USER<br>when the hard disks<br>have the<br>self-<br>acknowledgement                                        | 1 to 46:<br>Used for hard disks that do not have the<br>self-acknowledgement feature. Each number<br>identifies a hard disk type for which the following<br>parameters are defined: |   |
|                                                   | feature<br>ESDI                                                                                            | TYPE =Hard disk identification number (1 - 46)CYL =Number of hard disk cylindersHd =Number of hard disk heads                                                                       |   |
| SCSI                                              |                                                                                                    | Wp =Precompensation cylinder numberLz =Head landing zone cylinder numberSEC =Number of hard disk sectorsSIZE =Hard disk capacity in MB                                              |   |
|                                                   |                                                                                                    | This option is not required if the hard disk has the self-<br>acknowledgement feature.                                                                                              |   |
| Hard disk<br>PRIMARY SLAVE<br>(D:) (Slave Disk)   | 1 to 46<br>USER                                                                                            | On some systems, allows an IDE AT Fast Local Bus<br>hard disk to be set as Slave.<br>As for the Primary Master hard disk.                                                           |   |

| PARAMETER                                                                | POSSIBLE VALUE                                                                                                    | DESCRIPTION                                                                                                    |
|--------------------------------------------------------------------------|----------------------------------------------------------------------------------------------------|----------------------------------------------------------------------------------------------------|
| Primary Master EIDE/<br>Primary Slave EIDE/<br>Secondary Master<br>EIDE/ | These options concert<br>to four of these drives<br>Each drive has the fo                                                               | n EIDE peripherals (hard disks and CD-ROMs). Up<br>can be installed.<br>llowing settings:                                                                                                    |
| Secondary Slave<br>EIDE                                                  | <i>Type:</i> Allows to manu<br>Not installed, 1-46, U                                                                                   | ally set the type of peripheral. Possible values are:<br>ser, Auto, CD-ROM.                                                                                                    |
|                                                                          | LBA/large Mode: Ena<br>This operation must b<br>drive. In some cases<br>operating systems otl<br>Windows 95. Refer to<br>system in use. | bles hard disk Logical Block Addressing transfers.<br>be enabled when installing a 528 MB hard disk<br>this option must be disabled, such as when using<br>her than MS-DOS, Windows for Workgroups and<br>the documentation provided with the operating |
|                                                                          | <i>Block Mode:</i> The hard<br>transfers, therefore th<br>hard disk with one tha                                                        | d disks for these personal computers allow the block<br>is option must only be disabled when replacing the<br>at cannot work at this transfer rate.                                                                                                    |
|                                                                          | <i>32-bit Mode:</i> The hard<br>this option must only<br>that cannot work at th                                                         | d disk controller allows 32-bit transfers and therefore be disabled when replacing the hard disk with one is transfer rate.                                                                                                    |
|                                                                          | <i>PIO Mode:</i> Determine<br>models, this option is<br>transfer data at high s                                                         | es the data transfer rate. For some personal computer disabled when installing a peripheral that is unable to speeds.                                                                                                    |

# Advanced - Chipset/PCI

| PARAMETER                         | POSSIBLE<br>VALUES                                 | DESCRIPTION                                                                                                    |
|-----------------------------------|----------------------------------------------------|----------------------------------------------------------------------------------------------------|
| 8 bit/16 bit I/O<br>Recovery Time | Disabled, 1-8                                      | Slows down the processing speeds of AT boards by inserting delays.                                                                                                    |
| Above 1 MB<br>Memory Test         | Disabled,<br>Enabled                               | Enables ( <i>Enabled</i> ) or disables ( <i>Disabled</i> ) the memory test above 1 MB of RAM.                                                                                                    |
| BootUp Sequence                   | C:, A:, CD-ROM<br>A:, C:, CD-ROM<br>CD-ROM, C:, A: | Determines the order in which the operating system will be searched for.                                                                                                    |
| BootUp Num-Lock                   | Disabled,<br>Enabled                               | This parameter is related to the NUM LOCK key located<br>on the keyboard numeric keypad. When <i>Enabled</i> , at<br>system boot the keypad switches to the numeric mode<br>and the related LED is on; when <i>Disabled</i> the keypad<br>enables cursor control functions and the related LED is<br>off. |
| Cache Memory                      | Disabled,<br>Internal,<br>Both                     | <i>Both</i> - Enables the function by which it is possible to copy the data and instructions most frequently used by the CPU into cache memory (both internal and external). <i>Internal</i> - Only enabled for the CPU internal cache. <i>Disabled</i> - The function is disabled.                       |

| PARAMETER                       | POSSIBLE<br>VALUES                                    | DESCRIPTION                                                                                                    |
|---------------------------------|-------------------------------------------------------|----------------------------------------------------------------------------------------------------|
| DRAM Parity Check               | On, Off                                               | Must only be set to OFF when the RAM SIMMs that<br>come standard on the system (and therefore equipped<br>with parity checking) are replaced by others that do not<br>have parity checking.                                                                                                    |
| DRAM Speed                      | 60 ns, 70 ns                                          | Determines the data transfer rate (in nanoseconds) from DRAM.                                                                                                    |
| Enable/Disable<br>Speaker Sound | Disabled,<br>Enabled                                  | Disables the system speaker.                                                                                                    |
| Extended BIOS RAM<br>Area       | 0:300, DOS 1 K                                        | Do not use this parameter.                                                                                                    |
| External Cache                  | Enabled,<br>Disabled,<br>Write-through,<br>Write-back | Usually set to <i>Write-through</i> so that the data and<br>instructions most frequently used by the CPU are<br>copied to the external cache. This function is disabled<br>when the parameter is set to <i>Disabled</i> .<br><b>NOTE:</b> The values <i>Enabled</i> and <i>Disabled</i> are available<br>for some PCs.                                                                                       |
| FIFO on PCI Bridge              | Disabled,<br>Enabled                                  | Enables or disables the FIFO on the PCI bridge.<br>Enabling this parameter enhances system performance.                                                                                                    |
| Floppy Drive Seek<br>(at Boot)  | Disabled,<br>Enabled                                  | When enabled ( <i>Enabled</i> ), checks whether the diskette drive is present and operational.                                                                                                    |
| Floppy Drive<br>Swapping        | Disabled,<br>Enabled                                  | When enabled ( <i>Enabled</i> ), swaps the logic identifier of the 1.2 MB drive (which becomes logic drive A) with that of the 1.44 MB drive (which becomes logic drive B).                                                                                                    |
| HDU Pre-failure<br>Check        | Disabled,<br>Enabled                                  | Available for SMART HDU drives. When enabled, an<br>autodiagnostic test is performed on the HDU and<br>an error message is displayed if drive errors are<br>detected. The HDU is rebooted if the "Pause on HDD<br>Pre-Failure Warning" parameter is disabled.<br><b>NOTE:</b> If the "HDD Pre-failure Check" parameter is not<br>enabled, the "Pause on HDD Pre-failure Warning"<br>parameter cannot be set. |
| Hit SPACE<br>Message Display    | Disabled,<br>Enabled                                  | Displays the following message at the end of the POST:<br>"Hit SPACE if you want to run setup".                                                                                                    |
| IDE 32-bit transfer<br>mode     | Disabled,<br>Enabled                                  | Allows the selection of a 32-bit transfer rate for the hard disks that work on the local bus. Always use Enabled unless when installing hard disks that do not support 32-bit transfer rates.                                                                                                    |

| PARAMETER                        | POSSIBLE<br>VALUES                                | DESCRIPTION                                                                                                    |
|----------------------------------|---------------------------------------------------|----------------------------------------------------------------------------------------------------|
| IDE APIO<br>Programming Mode     | Mode 0, Mode1,<br>Mode 2, Mode 3,<br>Mode 4, AUTO | Used for Primary Master and Slave hard disks. It allows<br>the definition of the data transfer modes between the<br>CPU and hard disk by changing the data transfer cycle<br>times.<br>Mode 0 is the slowest, Mode 4 the fastest. Select the<br>most appropriate mode depending on the hard disk.<br>The data transfer times are listed below:<br>Mode 0 Fixed at 600 ns<br>Mode 1 Fixed at 383 ns<br>Mode 2 Fixed at 240 ns<br>Mode 3 and Mode 4 depend on the hard disk.<br>When AUTO is selected the BIOS will interrogate the<br>hard disk to see which mode to select. |
| (Hard disk)<br>IDE Block Mode    | Disabled,<br>Enabled                              | Disables the multiblock mode of operation for local bus<br>hard disks. Always use Enabled unless when installing<br>hard disks that are unable to support this mode of<br>operation.                                                                                                    |
| IDE LBA Mode                     | Disabled,<br>Enabled                              | Handles high capacity hard disks (above 1024 cylinders).                                                                                                    |
| (Pri/Sec) IDE<br>MASTER LBA Mode | Disabled,<br>Enabled                              | Used for the Primary Master hard disk, enables the<br>Logical Block Addressing transfer mode. Always use<br>Enabled when installing a hard disk with a capacity<br>greater than 528 MB.                                                                                                    |
| IDE PIO Mode 3                   | Disabled,<br>Enabled                              | Enables the hard disk controller Mode 3 transfer mode<br>and must always be set to <i>Enabled</i> . Used <i>Disabled</i><br>when the hard disks installed are unable to support this<br>transfer mode.                                                                                                    |
| (Pri/Sec)IDE<br>SLAVE LBA Mode   | Disabled,<br>Enabled                              | See the "IDE MASTER LBA Mode" parameter.                                                                                                    |
| Internal Cache                   | Disabled,<br>Write-through,<br>Write-back         | Usually set to Write-back so that the data and instructions most frequently used by the CPU are copied into the internal cache. <i>Disabled</i> disables this function.                                                                                                    |
| Memory Between<br>12 MB - 13 MB  | Disabled,<br>Enabled                              | Enables/disables the memory used by the CPU with<br>addresses included between the 12 <sup>th</sup> and 13 <sup>th</sup> MB.<br>This is useful when installing boards with onboard<br>dual port memory. Select Disabled to disable this<br>portion of memory. This parameter must be set to<br>Enabled during normal system operation.                                                                                                    |
| Memory Hole                      | Disabled,<br>Enabled                              | Enables/disables the memory used by the CPU with<br>addresses included between the 12 <sup>th</sup> and 13 <sup>th</sup> MB.<br>This is useful when installing boards with onboard<br>dual port memory. Select Disabled to disable this<br>portion of memory. This parameter must be set to<br>Enabled during normal system operation.                                                                                                    |
| Memory Test Tick<br>Sound        | Disabled,<br>Enabled                              | Generates an acoustic signal during the memory test.                                                                                                    |

| PARAMETER                           | POSSIBLE<br>VALUES                                                                | DESCRIPTION                                                                                                    |
|-------------------------------------|-----------------------------------------------------------------------------------|----------------------------------------------------------------------------------------------------|
| Mouse Support                       | Disabled,<br>Enabled                                                              | Disables the mouse so as to free interrupt IRQ12 for any device which may need it.                                                                                                    |
| Non-Cache(able)<br>Block 1/2 Base   | Defines the base                                                                  | address of the memory block which is not to be cached.                                                                                                    |
| Non-Cache(able)<br>Block 1/2 Size   | Disabled,<br>16K,<br>32K,<br>64K,<br>128 K,<br>256K,<br>512K,<br>1M,<br>2M,<br>4M | Defines the size of the first/second memory block which is not to be cached.                                                                                                    |
| OS/2 Compatible<br>Mode             | Enabled,<br>Disabled                                                              | Allows operating systems such as OS/2 and Windows NT to view extended memory beyond the first 64 MB.                                                                                                    |
| Pause on HDD<br>Pre-failure Warning | Disabled,<br>Enabled                                                              | Available for SMART HDUs. When set to Enabled, all<br>HDU activities are interrupted when the error message<br>is displayed. Press F1 to continue. Make a backup copy<br>of the contents of the hard disk within 24 hours from the<br>moment the message is displayed.                                                                                   |
| Parallel Port Mode                  | Normal,<br>Bi-dir,<br>EPP,<br>ECP                                                 | Defines the parallel port mode of operation which is<br>extended for systems equipped with a Zippy interface<br>(compliance with IEEE 1284). Operational errors may<br>occur if the device attached to this port, such as a<br>printer, is not compatible with the Bi-dir, EPP or ECP<br>mode. In this case set this parameter to <i>Normal</i> .        |
| Parity Error Check                  | Disabled,<br>Enabled                                                              | Enables ( <i>Enabled</i> ) parity checking in RAM (parity checking is factory set to disabled since memory without parity bits is used).                                                                                                    |
| Password Checking                   | Setup,<br>Always                                                                  | Defines the situations in which the system will request<br>for a password to be entered. When set to Always the<br>password will be requested each time the system is<br>powered on and whenever an attempt is made to<br>access the configuration program.<br><b>NOTE:</b> A password needs to be defined in order to be<br>able to set this parameter. |
| PCI Burst Mode                      | Enabled,<br>Disabled                                                              | Accelerates the transfer time over the PCI bus.                                                                                                    |
| PCI IDE Bus Master                  | Enabled,<br>Disabled                                                              | Must be enabled if PCI boards that need to work as bus masters are installed.                                                                                                    |
| PCI Latency Timer<br>(PCI clocks)   | 32, 64, 96, 128,<br>160, 192, 224,<br>248                                         | Defines delays on the PCI boards.                                                                                                    |
| PCI To ISA<br>Posted Write Buffer   | Disabled,<br>Enabled                                                              | Set to <i>Enabled</i> to prevent compatibility problems related to the use of optional ISA boards equipped with DPM (Dual Port Memory).                                                                                                    |
| Plug and Play Aware<br>O/S          | Yes, No                                                                           | Defines whether the operating system in use supports the Plug and Play feature.                                                                                                    |

| PARAMETER                                                                                                    | POSSIBLE<br>VALUES                                                                   | DESCRIPTION                                                                                                    |
|----------------------------------------------------------------------------------------------------|--------------------------------------------------------------------------------------|----------------------------------------------------------------------------------------------------|
| Pri IDE 32-bit mode                                                                                                    | Disabled,<br>Enabled                                                                 | Selects a 32-bit transfer rate for PRIMARY fast local<br>bus hard disks. Always use Enabled unless when<br>installing hard disks that are unable to support 32-bit<br>transfer rates.                                                                                                    |
| Primary Display                                                                                                    | Absent,<br>VGA/EGA,<br>CGA 40x25,<br>CGA 80x25,<br>Mono                              | Selects the video mode to be activated at power on when an optional video controller is installed on the bus.                                                                                                    |
| Quick Boot                                                                                                    | Enabled,<br>Disabled                                                                 | When Enabled, reduces the number of tests that are<br>performed by the autodiagnostics thus quickening the<br>boot phase.<br><b>NOTE:</b> Not available for all the models of the<br>M4-Pxx product line.                                                                                                    |
| Remote LAN boot                                                                                                    | On, Off                                                                              | Enables/disables LAN boot.                                                                                                    |
| Sec IDE 32-bit mode                                                                                                    | Disabled,<br>Enabled                                                                 | Selects a 32-bit transfer rate for SECONDARY fast local<br>bus hard disks. Always use Enabled unless when<br>installing hard disks that are unable to support 32-bit<br>transfer rates.                                                                                                    |
| Secondary Drives<br>Installed                                                                                                    | Disabled,<br>Master,<br>Master + Slave                                               | When <i>Disabled</i> is selected, the interface controller for<br>fast non-local bus hard disks is disabled. When <i>Master</i><br>or <i>Master + Slave</i> is selected, the secondary hard disk<br>controller is enabled so master and slave hard disks<br>can be connected. An IDE AT integrated CD-ROM<br>can also be connected to this interface. In this case<br><i>Master</i> must be selected. |
| Shadow C000, 16K<br>Shadow C400, 16K<br>Shadow C800, 16K<br>Shadow CC00, 16K<br>Shadow D000, 16K<br>Shadow D400, 16K<br>Shadow D800, 16K<br>Shadow DC00, 16K | Disabled,<br>Shadow/Enabled,<br>Cache                                                | Enables the copying of an optional AT bus component ( <i>Shadow/Enabled</i> ) into the indicated BIOS RAM segment. When <i>Cache</i> is selected this function is also activated on the memory segment.<br><b>NOTE:</b> If the component has a RAM that already uses the indicated segment, this parameter must always be set to <i>Disabled</i> .                                                    |
| Speaker Volume                                                                                                    | Disabled,<br>Lowest, Low,<br>Medium-Low,<br>Medium,<br>Medium-High,<br>High, Highest | Sets the volume level of the system's incorporated speaker from Lowest to Highest. Select <i>Disabled</i> to deactivate the speaker.                                                                                                    |
| System BIOS<br>Cacheable                                                                                                    | Enabled,<br>Disabled                                                                 | Enables/disables the storage of the system BIOS into cache.                                                                                                    |
| System Boot Up<br>CPU speed                                                                                                    | Low,<br>High                                                                         | Defines the system speed when loading the operating system.                                                                                                    |
| System Boot Up<br>Num lock                                                                                                    | Off,<br>On                                                                           | This parameter is related to the NUM LOCK key on the numeric keypad on the right-hand side of the keyboard. When <i>On</i> the keypad switches to the numeric mode and the related LED is on; when <i>Off</i> the keypad enables cursor control functions and the related LED is off.                                                                                                    |

| PARAMETER                             | POSSIBLE<br>VALUES                    | DESCRIPTION                                                                                                    |   |
|---------------------------------------|---------------------------------------|----------------------------------------------------------------------------------------------------|---|
| System Boot Up<br>Sequence            | A: C:,<br>C: A:                       | The operating system is searched for during system<br>power on so that it can be loaded. When A: C: is<br>selected the system first checks whether a diskette<br>with the operating system is present in drive A; if this<br>diskette is not found the search for the operating system<br>will continue on hard disk C:. Vice versa happens when<br>C: A: is selected. |   |
| System Keyboard                       | Absent,<br>Present                    | Indicates that the keyboard is not present ( <i>Absent</i> ) without having the computer generate an error condition.                                                                                                    |   |
| Typematic Rate<br>(Chars/Sec)         | Disabled,<br>15, 20, 30<br>(crt/sec.) | Determines how may times a key-code is repeated per second while a determined key is held down.                                                                                                    |   |
| (PCI/) VGA Palette<br>Snooping        | Disabled,<br>Enabled                  | Used for the video controllers which comply with the PCI specifications requiring that certain signals be issued over the ISA bus (related to the video color palette). This parameter is usually set to <i>Enabled</i> .                                                                                                    | Η |
| Video shadow<br>(cache) C000, 32K     | Disabled,<br>Shadow,<br>Cache         | Allows to copy into the video BIOS RAM on the AT bus ( <i>Shadow</i> ). This function is also activated on the memory segment when <i>Cache</i> is selected.                                                                                                    |   |
|                                       |                                       | <b>NOTE:</b> If the component has a RAM which already uses the indicated segment, this parameter must always be set to <i>Disabled</i> .                                                                                                    |   |
| Wait for <f1> if<br/>(Any) Error</f1> | Disabled,<br>Enabled                  | In case an error is detected, the system will display a message requesting the user to press the F1 key to continue booting regardless of the error.                                                                                                    |   |
| Write buffer<br>(ENVISION P75 only)   | Enabled,<br>Disabled                  | Enables the system to work at its full potential since<br>the time required to move the data from the CPU bus<br>to the PCI bus is reduced. It is suggested to disable<br>this parameter when operational problems occur.                                                                                                    |   |

# Adv HDD

| PARAMETER                         | POSSIBLE<br>VALUE    | DESCRIPTION                                                                                                    |
|-----------------------------------|----------------------|----------------------------------------------------------------------------------------------------|
| IDE Prim Master<br>32Bit xfer     | Disabled,<br>Enabled | The system hard disk controller allows 32-bit transfer<br>modes and therefore this parameter must always be<br>set to <i>Enabled</i> . Set this parameter to <i>Disabled</i> only<br>when replacing the primary master disk with one that is<br>unable to support this transfer mode. |
| IDE Prim Master<br>BlockMode xfer | Disabled,<br>Enabled | The system hard disk controller allows block transfer<br>modes and therefore this parameter must always be<br>set to <i>Enabled</i> . Set this parameter to <i>Disabled</i> only<br>when replacing the primary master disk with one that is<br>unable to support this transfer mode.  |

| PARAMETER                        | POSSIBLE<br>VALUE    | DESCRIPTION                                                                                                    |
|----------------------------------|----------------------|----------------------------------------------------------------------------------------------------|
| IDE Prim Master<br>HDD LBA Mode  | Disabled,<br>Enabled | Enables the "Logical Block Addressing" transfer<br>mode for the primary master hard disk. This<br>parameter must be set to <i>Enabled</i> when installing a<br>hard disk with a capacity greater than 528 MB and<br>only when using the MS-Windows and OS/2<br>operating systems. When using Unix operating systems<br>(Unix System V Release 4.0, UnixWare, NetWare, SCO<br>Unix) and MS-Windows/NT, this parameter must always<br>be set to <i>Disabled</i> . |
| IDE Prim Slave<br>32Bit xfer     | Disabled,<br>Enabled | The system hard disk controller allows 32-bit transfer<br>modes and therefore this parameter must always be<br>set to <i>Enabled</i> when connecting a slave disk<br>compatible with this transfer mode to the primary IDE<br>controller. Set this parameter to <i>Disabled</i> when<br>connecting a slave disk that is not enabled for this<br>transfer mode to the primary IDE controller.                                                                    |
| IDE Prim Slave<br>BlockMode xfer | Disabled,<br>Enabled | The system hard disk controller allows block transfer<br>modes and therefore this parameter must always be<br>set to <i>Enabled</i> when connecting a slave disk compatible<br>with this transfer mode to the primary IDE<br>controller. Set this parameter to <i>Disabled</i> when<br>connecting a slave disk that is not enabled for this<br>transfer mode to the primary IDE controller.                                                                     |
| IDE Prim Slave HDD<br>LBA Mode   | Disabled,<br>Enabled | Enables the "Logical Block Addressing" transfer<br>mode for the primary slave hard disk. This<br>parameter must be set to <i>Enabled</i> when installing a<br>hard disk with a capacity greater than 528 MB and<br>only when using the MS-Windows and OS/2<br>operating systems. When using Unix operating systems<br>(Unix System V Release 4.0, UnixWare, NetWare, SCO<br>Unix) and MS-Windows/NT, this parameter must always<br>be set to <i>Disabled</i> .  |
| IDE Sec Master<br>32Bit xfer     | Disabled,<br>Enabled | The system hard disk controller allows 32-bit transfer<br>modes and therefore this parameter must always be<br>set to <i>Enabled</i> . Set this parameter to <i>Disabled</i> only<br>when connecting to the secondary IDE controller is<br>unable to support this transfer mode.                                                                                                    |
| IDE Sec Master<br>BlockMode xfer | Disabled,<br>Enabled | The system hard disk controller allows block transfer<br>modes and therefore this parameter must always be<br>set to <i>Enabled</i> . Set this parameter to <i>Disabled</i> only<br>when replacing the primary master disk with a disk that<br>is unable to support this transfer mode.                                                                                                    |
| IDE Sec Master HDD<br>LBA Mode   | Disabled,<br>Enabled | Enables the "Logical Block Addressing" transfer<br>mode for the primary master hard disk. This<br>parameter must be set to <i>Enabled</i> when installing a<br>hard disk with a capacity greater than 528 MB and<br>only when using the MS-Windows and OS/2<br>operating systems. When using Unix operating systems<br>(Unix System V Release 4.0, UnixWare, NetWare, SCO<br>Unix) and MS-Windows/NT, this parameter must always<br>be set to <i>Disabled</i> . |

| PARAMETER                        | POSSIBLE<br>VALUE    | DESCRIPTION                                                                                                    |
|----------------------------------|----------------------|----------------------------------------------------------------------------------------------------|
| IDE Sec Slave<br>32Bit xfer      | Disabled,<br>Enabled | The system hard disk controller allows 32-bit transfer<br>modes and therefore this parameter must always be<br>set to <i>Enabled</i> . Set this parameter to <i>Disabled</i> when<br>connecting a secondary IDE controller that is not<br>enabled for this transfer mode to the primary IDE<br>controller                                                                                                    |
| IDE Sec Slave<br>BlockMode xfer  | Disabled,<br>Enabled | The system hard disk controller allows block transfer<br>modes and therefore this parameter must always be<br>set to <i>Enabled</i> . Set this parameter to <i>Disabled</i> only<br>when connecting to the secondary IDE controller a<br>slave disk that is unable to support this transfer mode.                                                                                                    |
| IDE Sec Slave<br>HDD LBA Mode    | Disabled,<br>Enabled | Enables the "Logical Block Addressing" transfer<br>mode for the secondary slave hard disk. This<br>parameter must be set to <i>Enabled</i> when installing a<br>hard disk with a capacity greater than 528 MB and<br>only when using the MS-Windows and OS/2<br>operating systems. When using Unix operating systems<br>(Unix System V Release 4.0, UnixWare, NetWare, SCO<br>Unix) and MS-Windows/NT, this parameter must always<br>be set to <i>Disabled</i> . |
| Number of HDDs in Sec controller | None,<br>1,<br>2     | This option indicates whether there are hard disks (1 or 2) connected to the secondary IDE controller.                                                                                                    |

## **Advanced Power Mgmt**

The more recent personal computers adopt the Advanced Power Management (APM) feature which automatically sets the video (if compatible with the Energy Star specifications), the hard disks, or both, to a Standby mode after a user-defined period of inactivity. In this way the personal computer power absorption drops to below 30 W.

APM can be enabled or disabled and the personal computer set directly to a Standby mode directly from the keyboard, without activating the configuration program. The following key sequences can be pressed to perform these operations:

- CTRL ALT F3 When APM is activated, the personal computer checks the user-set inactivity timeout in order to set the video and/or hard disks to a Standby mode. To switch APM from enable to disable and vice versa, simply press the CTRL ALT F3 key sequence. When APM switches from being disabled to being enabled, the personal computer will signal this change with an acoustic signal. Instead, when APM switches from enabled to disabled the personal computer will emit two acoustic signals.
- CTRL ALT F4 The user can also immediately switch into the Standby mode all the devices for which this function is available (video and hard disk). To do so simply press the CTRL ALT F4 key sequence.

To switch the devices from the Stadby mode into their normal mode of operation, press any key on the keyboard or move the mouse. However, if the Quicklock safety feature has been enabled by means of the configuration program, the computer will ask for the User Password before allowing the

devices to switch back into their normal operating mode.

| PARAMETER                           | POSSIBLE VALUE                                                  | DESCRIPTION                                                                                                    |
|-------------------------------------|-----------------------------------------------------------------|----------------------------------------------------------------------------------------------------|
| CPU Stop Clock<br>Mode              | Disabled,<br>Enabled                                            | On the models for which this parameter is available,<br>in addition to the video and hard disks also the CPU<br>can be set to Standby, reducing furthermore energy<br>consumption.                                                                                         |
| Display Activity                    | Ignore,<br>Control                                              | When set to Control, a check is made on video memory. If video memory is active the monitor will not switch to Standby.                                                                                                    |
| Global Standby<br>Power Down Mode   | Disabled,<br>5, 10,<br>15, 20,<br>25, 30                        | Sets a maximum timeout after which the system<br>switches to a low consumption mode (Standby).<br>Select Disabled to disable this function.                                                                                                    |
| Green PC Monitor                    | Yes,<br>No                                                      | Set Yes only when using a monitor which complies<br>with the Energy Star specifications. By selecting Yes<br>it is also possible to see the "Green PC Monitor<br>Power State" parameter.                                                                                   |
| Green PC<br>Monitor Power<br>State  | Blank,<br>Stand by,<br>Suspend,<br>OFF                          | Defines the monitor power down mode.                                                                                                    |
| Hard Disk Power<br>Down Mode        | Disabled,<br>Stand by,<br>Suspend                               | Defines the HDU power down mode.                                                                                                    |
| Hard Disk<br>TimeOut (Min)          | Disabled,<br>1-20                                               | Defines the maximum HDU inactivity timeout after which the HDU switches to the Standby mode.                                                                                                    |
| IDE Power Down                      | Enabled,<br>Disabled                                            | When Disabled is set, this parameter excludes the<br>hard disks from the Energy Saving function: once the<br>time frame selected with the System Event Timer<br>parameter expires, only the monitor will switch to the<br>wait state.                                      |
| IDE Standby<br>Power Down Mode      | Disabled,<br>5, 10, 15,<br>20, 25, 30,<br>35, 40, 45,<br>50, 55 | Defines the maximum system inactivity timeout after<br>which the hard disk connected to the motherboard<br>interface is set to Standby. Select Disabled to disable<br>this function.                                                                                       |
| IRQ 3/4/5/7/9/<br>10/11/12/13/14/15 | Ignore,<br>Control                                              | When set to Control, a check is made on the single IRQs. If any IRQ is active, the personal computer will not switch to Standby.                                                                                                    |
| Power<br>Management<br>(/APM)       | Disabled,<br>Enabled                                            | This parameter enables or disables Power<br>Management. When set to Disabled, all other menu<br>items are disabled.                                                                                                    |
| Slow Clock Ratio                    | 1:1 - 1:128                                                     | Slows down the CPU clock.                                                                                                    |
| Standby<br>TimeOut (Min)            | Disabled,<br>5-55                                               | This parameter is disabled by setting a maximum timeout, selected among the ones proposed, after which the computer switches into Standby.                                                                                                    |
| Suspend<br>TimeOut (Min)            | Disabled,<br>5-55                                               | This option is enabled by setting a maximum<br>timeout, selected among the ones proposed, after<br>which the computer switches to Standby.<br><b>NOTE:</b> In some cases, for example when LAN boards<br>are present, the computer does not switch to the<br>Suspend mode. |

| PARAMETER                          | POSSIBLE VALUE                                               | DESCRIPTION                                                                                                    |
|------------------------------------|--------------------------------------------------------------|----------------------------------------------------------------------------------------------------|
| System Event<br>Timer              | Disabled,<br>5,<br>10,<br>20,<br>30 minutes                  | Sets the system's maximum inactivity timeout after<br>which the resources managed by the BIOS (hard disk<br>and monitor) are set to Standby. Select Disabled to<br>disable this function, otherwise set one of the<br>available values. |
| Video (Standby)<br>Power Down Mode | Disabled,<br>5, 10, 15, 20,<br>25, 30, 35, 40,<br>45, 50, 55 | Defines the system's maximum inactivity timeout<br>after which the monitor is set to Standby. Select<br>Disabled to disable this function.                                                                                              |

# Security - Peripheral

| PARAMETER                                                                                                    | POSSIBLE<br>VALUE    | DESCRIPTION                                                                                                    |
|----------------------------------------------------------------------------------------------------|----------------------|----------------------------------------------------------------------------------------------------|
| Bootstrap from Serial                                                                                                    | Disabled,<br>Enabled | When disabled, prevents the operating system<br>from being loaded from the serial interface. When<br>enabled, to bootstrap the operating system press<br>CTRL+D when the error message indicating that<br>the operating system has not been detected is<br>displayed during the autodiagnostics.<br><b>NOTE:</b> In order to bootstrap from the serial port<br>the personal computer must not have any<br>peripheral connected to it (no hard disk or<br>CD-ROM connected, no system disk in the<br>FDU, no network connection). |
| Drive A(C) Bootstrap/<br>Bootstrap from Floppy/<br>Bootstrap from Fixed Disk/<br>Bootstrap from CD-ROM/<br>Bootstrap from Network | Disabled,<br>Enabled | When Enabled is selected, the operating system cannot be bootstrapped from drive A:, drive C:, from the CD-ROM nor from the network. Read and write operations work normally.                                                                                                    |
| Fixed Disk                                                                                                    | Disabled,<br>Enabled | When Enabled is selected the system hard disk drives are disabled. Read and write operations are no longer allowed.                                                                                                    |
| Floppy Drive                                                                                                    | Disabled,<br>Enabled | When Enabled is selected the system floppy disk drives are disabled. Read and write operations are no longer allowed.                                                                                                    |
| IRQ Active                                                                                                    | High,<br>Low         | Defines when the interrupt signal is active high or low.                                                                                                    |
| Network Server Mode                                                                                                    | Disabled,<br>Enabled | <ul> <li>This parameter provides the following protections:</li> <li>Prevents the operating system from<br/>bootstrapping from floppy disk.</li> <li>Disables the keyboard and mouse preventing<br/>access to the hard disk.</li> <li>Bootstraps the operating system from hard disk.</li> </ul>                                                                                                    |
| OnBoard FDC<br>(Floppy Drive) *                                                                                                   | Disabled,<br>Enabled | When set to Disabled, this parameter<br>deactivates the interface that controls the diskette<br>drives and 3.5" tape drive if present. The<br>interface works normally when this parameter is<br>set to Enabled.                                                                                                    |

| PARAMETER                                  | POSSIBLE<br>VALUE                   | DESCRIPTION                                                                                                    |
|--------------------------------------------|-------------------------------------|----------------------------------------------------------------------------------------------------|
| OnBoard<br>(Primary/Secondary)<br>IDE/EIDE | Disabled,<br>Enabled                | This parameter concerns an optional hard disk<br>interface installed on the bus. This interface<br>works normally when the option is set to Enabled.<br>The interface is disabled when this parameter is<br>set to Disabled.                                                                                                    |
| OnBoard Parallel Port                      | Disabled,<br>Enabled                | When set to Disabled, this parameter blocks all operations through the parallel port.                                                                                                    |
| OnBoard Serial Port 1/2                    | Disabled,<br>Enabled                | When set to Disabled, this parameter blocks all operations through serial port 1/2.                                                                                                    |
| Parallel Interface                         | Disabled,<br>Enabled                | Disables the system parallel port.                                                                                                    |
| Parallel Port*                             | Disabled,<br>3BCH,<br>378H          | Disables the system parallel port or allows an address to be assigned to it (hexadecimal).                                                                                                    |
| Parallel Port Mode                         | Extended,<br>Normal                 | When set to Extended, this parameter defines<br>parallel port operation by enabling the Parallel<br>Port Mode option.                                                                                                    |
|                                            | Bi-Dir,<br>EPP,<br>ECP,<br>EPP&ECP  | This parameter defines the most suitable<br>communication mode for the peripheral<br>connected to the parallel port. In the case of a<br>printer with Centronics interface, the Bi-dir mode<br>must be selected, while in the case of peripherals<br>such as CD-ROM or Streaming Tape Units<br>(STUs), consult the documentation to set the<br>most suitable mode. |
| Primary IDE                                | Disabled,<br>Enabled                | Enables or disables the secondary hard disk controller.                                                                                                    |
| Programming Mode                           | Auto,<br>Manual                     | When set to Auto this parameter automatically recognizes the interface settings (indicated by a menu option). When set to Manual, the values for these interfaces can be entered manually.                                                                                                    |
| (Keyboard) Quicklock                       | Disabled,<br>Enabled                | Locks the keyboard while the personal computer<br>is still working within a specific application. When<br>this parameter is set to Enabled, pressing the<br>CTRL ALT ? key sequence locks the keyboard.<br>The ? key is user-defined, and the password<br>needs to be entered in order to unlock the<br>keyboard.                                                  |
| Secondary IDE                              | Enabled,<br>Disabled                | Enables or disables the secondary hard disk controller.                                                                                                    |
| Serial Interface                           | Disabled,<br>Enabled                | Enables or disables the system serial ports.                                                                                                    |
| Serial Port 1*                             | Disabled,<br>2E8H,<br>3F8H          | Disables serial port 1 or allows an address<br>(in hexadecimal format) to be assigned to it. The<br>address of one port must differ from that of<br>another.                                                                                                    |
| Serial Port 2*                             | Disabled,<br>2F8H,<br>2E8H,<br>3E8H | Disables serial port 2 or allows an address<br>(in hexadecimal format) to be assigned to it. The<br>address of one port must differ from that of<br>another.                                                                                                    |

| PARAMETER               | POSSIBLE<br>VALUE                                    | DESCRIPTION |
|-------------------------|------------------------------------------------------|-------------|
| Supervisor Level Option | Grants access to the options by means of a password. |             |

# UTILITY

| PARAMETER                                       | POSSIBLE<br>VALUE                                                                                                    | DESCRIPTION                                                                                |
|-------------------------------------------------|----------------------------------------------------------------------------------------------------|--------------------------------------------------------------------------------------------|
| Color Set                                       | - LCD<br>- army<br>- pastel<br>- sky                                                                                                    |                                                                                            |
| Detect Primary<br>Master / Slave<br>hard disk   | By selecting this parameter you inform the system that the hard disk<br>self-acknowledgement feature must be used. The installed hard disk will<br>provide all of its own data.<br>Always use this type of configuration. The following parameters are<br>automatically configured :<br>- Cyln Number of cylinders<br>- Head Number of heads<br>- Sect Number of sectors per track<br>- Size Hard disk capacity |                                                                                            |
| Detect Secondary<br>Master / Slave<br>hard disk | As the previous option.                                                                                                    |                                                                                            |
| Language                                        | Italian, English,<br>French, Spanish,<br>German                                                                                                    | Allows the selection of the language in which the configuration program will be displayed. |

# PASSWORD

The parameters in this allow two different passwords to be defined in order to be able to access the different system functions.

| User Password       | Allows the definition of a system password that the system may ask for<br>when an attempt is made to access the configuration program or<br>after every system power on/reset. This mode can be defined with the<br>Password Checking option. |
|---------------------|----------------------------------------------------------------------------------------------------|
| Supervisor Password | Defines a password that the system will request when an attempt is made to access the Security options.                                                                                                    |

## CONFIGURATION UTILITY FOR M4-Pxx i/M6-950/M6-6200/Modulo PRO 180/Modulo PXXX L/T SYSTEMS

## **SETUP Utility**

Upon completion of the POST (Power ON System Test), the following message is displayed along with those informing on the outcome of system diagnostics:

#### Press <F1> key if you want to run SETUP

Pressing the <F1> key gives access to the Setup program consisting of four menus as described in the following tables.

**WARNING:** The table indicates the configuration parameters available for each personal computer product line. The M6-950 line includes the following models: M6-6200 and Modulo PRO 180.

| Configuration Parameter                                                      |                              | M4-P75 i | M6-950 | Modulo<br>PXXX L | Modulo<br>PXXX T |
|------------------------------------------------------------------------------|------------------------------|----------|--------|------------------|------------------|
| SETUP - Main                                                                 | Submenu                      |          |        |                  |                  |
| System Date/Time                                                             |                              |          |        |                  |                  |
| Floppy Options Floppy A (Floppy B)                                           |                              |          |        |                  |                  |
|                                                                              | Floppy A (Floppy B): Type    |          |        |                  |                  |
|                                                                              | Floppy Access                |          |        |                  |                  |
| Primary IDE Master<br>(Primary IDE Slave)                                    | IDE Device Configuration     |          |        |                  |                  |
| (Secondary IDE Master)<br>(Secondary IDE Slave)/<br>Hard Disk C:, D:, E:, F: | Hard Disk Type               |          |        |                  |                  |
|                                                                              | Number of Cylinders          |          |        |                  |                  |
|                                                                              | Number of Heads              |          |        |                  |                  |
|                                                                              | Number of Sectors            |          |        |                  |                  |
|                                                                              | Maximum Capacity             |          |        |                  |                  |
|                                                                              | IDE Translation Mode         |          |        |                  |                  |
|                                                                              | Multiple Sector Setting      |          |        |                  |                  |
|                                                                              | Fast Programmed I/O<br>Modes |          |        |                  |                  |
| Language                                                                     |                              |          |        |                  |                  |

| Configuration Parameter  |                                                             | M4-P75 i | M6-950 | Modulo<br>PXXX L | Modulo<br>PXXX T |
|--------------------------|-------------------------------------------------------------|----------|--------|------------------|------------------|
| Boot Options             | Boot Options First (Second) (Third)<br>(Fourth) Boot Device |          |        |                  |                  |
|                          | System Cache                                                |          |        |                  |                  |
|                          | Boot Speed                                                  |          |        |                  |                  |
|                          | Num Lock                                                    |          |        |                  |                  |
|                          | Setup Prompt                                                |          |        |                  |                  |
|                          | Hard Disk Pre-Delay                                         |          |        |                  |                  |
|                          | Typematic Rate<br>Programming                               |          |        |                  |                  |
|                          | Typematic Rate Delay                                        |          |        |                  |                  |
|                          | Typematic Rate                                              |          |        |                  |                  |
|                          | Scan User Flash Area                                        |          |        |                  |                  |
| Video Mode               |                                                             |          |        |                  |                  |
| Mouse                    |                                                             |          |        |                  |                  |
| Base Memory              | Base Memory                                                 |          |        |                  |                  |
| Extended Memory          |                                                             |          |        |                  |                  |
| BIOS Version             |                                                             |          |        |                  |                  |
| SETUP - Advanced         |                                                             |          | •      | 1                | 1                |
| Processor Type           |                                                             |          |        |                  |                  |
| Processor Speed          |                                                             |          |        |                  |                  |
| Cache Size               |                                                             |          |        |                  |                  |
| Peripheral Configuration | Configuration Mode                                          |          |        |                  |                  |
|                          | PCI IDE Interface                                           |          |        |                  |                  |
|                          | Secondary PCI IDE<br>Interface                              |          |        |                  |                  |
|                          | Floppy Interface                                            |          |        |                  |                  |
|                          | Serial Port 1 (2) Address                                   |          |        |                  |                  |
|                          | Serial Port 2 IR Mode                                       |          |        |                  |                  |
|                          | Parallel Port Address                                       |          |        |                  |                  |
|                          | Parallel Port Mode                                          |          |        |                  |                  |

| Configuration Parameter           |                                                      | M4-P75 i | M6-950 | Modulo<br>PXXX L | Modulo<br>PXXX T |
|-----------------------------------|------------------------------------------------------|----------|--------|------------------|------------------|
| Advanced Chipset                  | Base memory size                                     |          |        |                  |                  |
|                                   | ISA LFB Size                                         |          |        |                  |                  |
|                                   | ISA LFB Base Address                                 |          |        |                  |                  |
|                                   | Video Palette Snoop                                  |          |        |                  |                  |
|                                   | Latency Timer (PCI clocks)                           |          |        |                  |                  |
|                                   | Memory Error Correction                              |          |        |                  |                  |
|                                   | Bank 0/1/(2)<br>SIMM Detected                        |          |        |                  |                  |
|                                   | PCI Burst                                            |          |        |                  |                  |
|                                   | SIMM Type Detection                                  |          |        |                  |                  |
|                                   | ECC Support                                          |          |        |                  |                  |
| Power Management<br>Configuration | Advanced Power<br>Management                         |          |        |                  |                  |
|                                   | IDE Drive Power Down                                 |          |        |                  |                  |
|                                   | VESA Video Power Down                                |          |        |                  |                  |
|                                   | Inactivity Timer                                     |          |        |                  |                  |
|                                   | Hot Key (CTRL-ALT-)                                  |          |        |                  |                  |
| Plug and Play                     | d Play Configuration Mode                            |          |        |                  |                  |
| Comgaration                       | ISA Shared Memory Size                               |          |        |                  |                  |
|                                   | ISA Shared Memory Base<br>Address                    |          |        |                  |                  |
|                                   | Boot With PnP OS                                     |          |        |                  |                  |
|                                   | IRQ (3), (4), 5, (7), 9, 10,<br>11, (12), (14), (15) |          |        |                  |                  |
| SETUP - Security                  |                                                      | 1        | 1      | 1                | 1                |
| Oser Password Is                  |                                                      |          |        |                  |                  |
| Administrative Password is        |                                                      |          |        |                  |                  |
| Set User Password                 |                                                      |          |        |                  |                  |
| Set Administrative Password       |                                                      |          |        |                  |                  |
| Unattended Start                  |                                                      |          |        |                  |                  |
| Security Hot Key (CTRL-ALT-)      |                                                      |          |        |                  |                  |

| Configuration Parameter | M4-P75 i | M6-950 | Modulo<br>PXXX L | Modulo<br>PXXX T |
|-------------------------|----------|--------|------------------|------------------|
| SETUP - Exit            |          |        |                  |                  |
| Exit Saving Changes     |          |        |                  |                  |
| Exit Discarding Changes |          |        |                  |                  |
| Load Setup Defaults     |          |        |                  |                  |
| Discard Changes         |          |        |                  |                  |

## Main

| PARAMETER                                                                                            | VALUE                                                    | DESCRIPTION                                                                                                    |
|----------------------------------------------------------------------------------------------------|----------------------------------------------------------|----------------------------------------------------------------------------------------------------|
| Base Memory                                                                                          |                                                          | Indicates the base memory size. The indicated value reflects the option selected and stored in the advanced chip set configuration for base memory. There are no options available.                                                                                                    |
| Boot Options                                                                                         |                                                          | This option recalls the Boot Options submenu.                                                                                                    |
| Boot Sequence:<br>First Boot Device<br>Second Boot Device<br>Third Boot Device<br>Fourth Boot Device | Disabled,<br>Floppy,<br>Hard Disk,<br>CD-ROM,<br>Network | Selecting one of these parameters recalls a dialog<br>box through which it is possible to select among the<br>proposed values. The default setting is Floppy, Hard<br>Disk, CD-ROM and Disabled.<br><b>Note:</b> The CD-ROM option cannot be selected in<br>"Second/Third/Fourth Boot Device". |
| System Cache                                                                                         | Enabled,<br>Disabled                                     | This parameter recalls a dialog box through which it is possible to enable or disable primary and secondary cache. The default setting is Enabled.                                                                                                    |

| PARAMETER                     | VALUE                                                     | DESCRIPTION                                                                                                    |
|-------------------------------|-----------------------------------------------------------|----------------------------------------------------------------------------------------------------|
| Boot Option                   |                                                           |                                                                                                    |
| Boot Speed                    | Deturbo,<br>Turbo                                         | This option brings up a dialog box in which it is<br>possible to define the system boot speed. The<br>default setting is Turbo (system boot at maximum<br>speed). By selecting Deturbo the board will work at a<br>slower speed.                                                                                          |
| Hard Disk<br>Pre-Delay        | Disabled,<br>3, 6, 9, 12, 15, 21,<br>30 sec.              | Selecting a value different than Disabled informs<br>the BIOS that the system HDU requires a delay<br>to be selected in order to be able to operate.                                                                                                    |
| Num Lock                      | On,<br>Off                                                | Brings up a dialog box in which it is possible to set<br>the initial state of the keyboard Num Lock function.<br>The default setting is Off.                                                                                                    |
| Scan User Flash<br>Area       | Enabled,<br>Disabled                                      | Enables or disables User Flash Area scan for option ROMs.                                                                                                    |
| Setup Prompt                  | Enabled,<br>Disabled                                      | Brings up a dialog box in which it is possible to<br>activate the display of the message "Press Key if<br>you want to run Setup" during power on. The default<br>setting is Enabled.                                                                                                    |
| Typematic Rate<br>Programming | Default,<br>Override                                      | Brings up a dialog box in which it is possible to set<br>the typematic rate. The default setting is Default.<br>Selecting Override enables the selection of a delay<br>and typematic rate.                                                                                                    |
| Typematic Rate<br>Delay       | 250,<br>500,<br>750,<br>1000 milliseconds,                | Brings up a dialog box in which it is possible to set<br>the time required for starting the character repeat<br>function when a keyboard key is held down. The<br>default setting is 250. This parameter will not be<br>displayed if Typematic Rate Programming is set to<br>Disabled.                                    |
| Typematic Rate                | 8,<br>10,<br>12,<br>15,<br>20,<br>24,<br>30 chars per sec | Brings up a dialog box in which it is possible to set<br>the character repeat speed when a keyboard key is<br>held down. Higher the number, faster the character<br>repetition.<br>The default setting is 6 characters per second. This<br>parameter is not displayed if Typematic Rate<br>Programming is set to Default. |
| Extended Memory               |                                                           | Indicates the amount of extended memory. There are no options here.                                                                                                    |
| BIOS Version                  |                                                           | This field is for information purposes only. It indicates the current BIOS version.                                                                                                    |

| PARAMETER                        | VALUE                                                                                                  | DESCRIPTION                                                                                                    |
|----------------------------------|----------------------------------------------------------------------------------------------------|----------------------------------------------------------------------------------------------------|
| Floppy Options:                  |                                                                                                    | Brings up the Floppy Options submenu.                                                                                                    |
| Floppy A<br>Floppy B             | Installed,<br>Not installed                                                                            | This option indicates whether diskette drive A or B is present.                                                                                                    |
| Floppy A: Туре<br>Floppy B: Туре | Disabled,<br>360 KB, 5.25";<br>1.2 MB, 5.25";<br>720 KB, 3.5";<br>1.44/1.25 MB, 3.5";<br>2.88 MB, 3.5" | Brings up a dialog box in which it is possible to<br>specify the diskette drive physical size and capacity.<br>The default value for Floppy A is 1.44 MB/1.25 MB,<br>3.5" while it is Disabled for Floppy B.                      |
| Language                         |                                                                                                    | Brings up a dialog box in which it is possible to<br>specify the language in which the text strings of the<br>Setup program and in the BIOS will be displayed.<br>The options available correspond to the languages<br>installed. |
| Mouse                            |                                                                                                    | Indicates whether a PS/2 mouse is installed or not.<br>There are no options here.                                                                                                    |

| PARAMETER                                                                                                    | VALUE                                                                                                    | DESCRIPTION                                                                                                    |
|----------------------------------------------------------------------------------------------------|----------------------------------------------------------------------------------------------------|----------------------------------------------------------------------------------------------------|
| Primary IDE Master<br>Primary IDE Slave<br>Secondary IDE Master<br>Secondary IDE Slave/<br>Hard Disk C:, D:, E:, F: |                                                                                                    | These fields are only displayed if a hard disk drive<br>is connected to the system. When selected, these<br>options bring up the Primary/Secondary IDE<br>submenu.                                                                                                    |
| IDE Device<br>Configuration/<br>Hard Disk Type                                                                      | Auto Configured,<br>User Definable,<br>Disabled                                                                           | Brings up a dialog box in which it is possible to<br>manually configure a hard disk drive, have the<br>system perform the configuration automatically or<br>disable the hard disk. The default setting is Auto<br>Configured. When selecting User Definable the<br>following entries need to be changed: Number of<br>Cylinders, Number of Heads and Number of Sectors.            |
| Number of Cylinders<br>Number of Heads<br>Number of Sectors                                                         | User Definable,<br>Auto Configured                                                                                        | If Hard Disk Type is set to User Definable, the<br>correct number of hard disk cylinders/heads/sectors<br>needed to be defined here. If Hard Disk Type is set<br>to Auto Configured, this field indicates the hard disk<br>number of cylinders/heads/sectors as detected by<br>the system. These values cannot be changed.                                                         |
| Maximum Capacity                                                                                                    |                                                                                                    | Indicates the maximum capacity of the hard disk<br>drive, which is calculated according to the number of<br>cylinders, heads and sectors. There are no options<br>here.                                                                                                    |
| IDE Translation<br>Mode                                                                                             | Standard CHS<br>(<1024 cylinders),<br>Logical Block<br>Addressing,<br>Extended CHS<br>(>1024 cylinders),<br>Auto Detected | Brings up a dialog box in which it is possible to<br>define the IDE translation mode. The default setting<br>is Auto-detected (the BIOS will detect the media for<br>IDE drives).<br>Do not change the selected value during the<br>formatting of the hard disk. Changing this value<br>could corrupt the data or prevent access to the hard<br>disk.                              |
| Multiple Sector<br>Setting                                                                                          | Disabled,<br>4 Sectors/Block,<br>8 Sectors/Block,<br>Auto Detected                                                        | Brings up a dialog box in which it is possible to<br>set IDE I/O cycles that are programmed for the<br>transfer of multiple sectors in a single block.<br>The default setting is Auto Detected. Consult the<br>hard disk manual to determine the setting for the<br>best performance.                                                                                              |
| Fast Programmed<br>I/O Modes                                                                                        | Disabled,<br>Auto Detected                                                                                                | Brings up a dialog box in which it is possible to set<br>transfer rates on the PCI IDE interface. The default<br>setting is Auto Detected. When this parameter is<br>set to Disabled, the transfers will occur at an<br>unoptimized rate. If this parameter is set to Auto<br>Detected, the transfers will occur at a rate which<br>is optimized according to the disk and system. |
| System Date                                                                                                    |                                                                                                    | Brings up a dialog box in which it is possible to define the current date. Select the month first by using the cursor movement keys.                                                                                                    |
| System Time                                                                                                    |                                                                                                    | Brings up a dialog box in which it is possible to define the current time.                                                                                                    |
| Video Mode                                                                                                    |                                                                                                    | Indicates the video mode. There are no options here.                                                                                                    |

# Advanced

| PARAMETER                         | VALUE                | DESCRIPTION                                                                                                    |
|-----------------------------------|----------------------|----------------------------------------------------------------------------------------------------|
| Advanced Chipset<br>Configuration |                      | Brings up the Advanced Chipset Configuration submenu.                                                                                                    |
| Base Memory Size                  | 512 KB,<br>640 KB    | Brings up a dialog box in which it is possible to define the base memory size. The default setting is 640 KB.                                                                                                    |
| ISA LFB Size                      | Disabled,<br>1 MB    | Brings up a dialog box in which it is possible to<br>define the Linear Frame Buffer (LFB) size. The<br>default setting is Disabled. If this parameter is not<br>set to Disabled the ISA LFB Base Address field<br>will be displayed.                                                                                                    |
| ISA LFB Base<br>Address           |                      | Indicates the LFB base address. There are no<br>options here. When this parameter is set to<br>Disabled the ISA LFB Size field is not displayed.                                                                                                    |
| Video Palette Snoop               | Enabled,<br>Disabled | Brings up a dialog box in which it is possible to<br>control the capability of a PCI graphics card<br>to snoop write cycles on the color palette<br>registers of a ISA graphics card. The default<br>setting is Disabled.<br><b>NOTE:</b> Some additional image capture boards<br>and TV tuners may require for this option to be<br>enabled. Depending on the hardware being used,<br>this option may not be displayed. |

| PARAMETER                         | VALUE                | DESCRIPTION                                                                                                    |
|-----------------------------------|----------------------|----------------------------------------------------------------------------------------------------|
| Advanced Chipset<br>Configuration |                      |                                                                                                    |
| Latency Timer<br>(PCI Clocks)     | Between 0 and 255    | This field defines the frame of time during which<br>a PCI bus agent can put the bus to hold when<br>another agent requests the use of the bus. Valid<br>values are within the 0 to 255 range. Use<br>numeric keys to enter this value. The default<br>setting is 66. |
| PCI Burst                         | Enabled,<br>Disabled | Enables or disables the support for data transfers from the PCI bus to memory in burst mode. The default setting is Enabled.                                                                                                    |
| SIMM Type<br>Detection            |                      | Indicates the size and type of DRAM installed in<br>each of the two memory banks. Fast Page Mode,<br>Extended Data Out Mode or None DRAM types<br>are available. There are no options here.                                                                           |
| Memory Error<br>Correction        |                      | This field is for information purposes only and cannot be changed. It indicates whether the DRAM data error correction function is enabled or not.                                                                                                    |
| Bank 0/1/2 SIMM<br>Detected       |                      | This field is for information purposes only and cannot be changed. It indicates the type of DRAM (Fast Page Mode or EDO) installed in the system memory banks.                                                                                                    |
| Cache Size                        |                      | Indicates the size of the secondary cache. There are no options here. This field is not displayed if secondary cache is not installed.                                                                                                    |

| PARAMETER                              | VALUE                                                                | DESCRIPTION                                                                                                    |   |
|----------------------------------------|----------------------------------------------------------------------|----------------------------------------------------------------------------------------------------|---|
| Peripheral<br>Configuration            |                                                                      | Brings up the Peripheral Configuration submenu.                                                                                                    |   |
| Configuration Mode                     | Auto,<br>Manual                                                      | Brings up a dialog box in which it is possible to<br>manually set the configuration of the peripherals<br>or to automatically run system configuration.<br>The default setting is Auto.<br>When selecting Auto, the system peripherals are<br>automatically configured during the power on<br>routine. The options relating to the PCI/IDE<br>interfaces, the floppy interface, the addresses of<br>serial ports 1 and 2 and of the parallel port cannot<br>be changed. The values displayed for these<br>parameters depend on the current state of the<br>hardware.<br>When selecting Manual, the options relating to the<br>PCI/IDE interfaces, the floppy interface, the<br>addresses of serial ports 1 and 2 and of the<br>parallel port cannot be changed. | Η |
| PCI IDE Interface/<br>Floppy Interface | Enabled,<br>Disabled                                                 | Brings up a dialog box in which it is possible to<br>enable the interfaces for PCI IDE hard disks or for<br>the floppy disk drive. The default setting is<br>Enabled (this setting cannot be changed if<br>Configuration Mode is set to Auto).                                                                                                    |   |
| Secondary PCI IDE<br>Interface         | Enabled,<br>Disabled                                                 | Brings up a dialog box in which it is possible to<br>enable the interfaces for PCI IDE hard disks. The<br>default setting is Enabled (this setting cannot be<br>changed if Configuration Mode is set to Auto).                                                                                                    |   |
| Serial Port 1 Address                  | Disabled,<br>COM1 3F8h IRQ 4,<br>COM2 2F8h IRQ 3,<br>COM3 3E8h IRQ 4 | Brings up a dialog box in which it is possible to<br>select the serial port address. The values<br>selected for serial port 2 do not appear in the<br>selection list.<br>The default setting is COM1, 3F8h, IRQ 4.<br>If Configuration Mode is set to Auto, the Setup<br>program will assign the first free COM port<br>(usually COM1, 3F8h, IRQ 4) as the address of<br>serial port 1 regardless of the setting made for the<br>Serial Port 1 Address parameter (this option<br>cannot be modified if Configuration Mode is set<br>to Auto).                                                                                                    |   |

| PARAMETER                   | VALUE                                                                                                    | DESCRIPTION                                                                                                    |
|-----------------------------|----------------------------------------------------------------------------------------------------|----------------------------------------------------------------------------------------------------|
| Peripheral<br>Configuration |                                                                                                    |                                                                                                    |
| Serial Port 2 Address       | Disabled,<br>COM1 3F8h IRQ 4,<br>COM2 2F8h IRQ 3,<br>COM3 3E8h IRQ 4                                                       | Brings up a dialog box in which it is possible to<br>select the serial port address. The values<br>selected for serial port 1 do not appear in the<br>selection list.<br>The default setting is COM1, 3F8h, IRQ 4.<br>If Configuration Mode is set to Auto, the Setup<br>program will assign the first free COM port<br>(usually COM2, 2F8h, IRQ 3) as the address of<br>serial port 2 regardless of the setting made for the<br>Serial Port 2 Address parameter (this option<br>cannot be modified if Configuration Mode is set<br>to Auto). |
| Serial Port 2 IR<br>Mode    | Enable,<br>Disable                                                                                                    | Dedicates serial port 2 to infrared applications.<br>Serial port 2 can also be enabled via software<br>by means of the application programs. This<br>option is only available if Configuration Mode is<br>set to Manual. The default setting is Disable.                                                                                                    |
| Parallel Port Address       | Disabled,<br>LPT3 3BCh IRQ7,<br>LPT1 378h IRQ7,<br>LPT2 278h IRQ7,<br>LPT3 3BCh IRQ5,<br>LPT1 378h IRQ5,<br>LPT2 278h IRQ5 | Brings up a dialog box in which it is possible to<br>select the parallel port address.<br>The default setting is LPT1, 378h, IRQ 7.<br>If Configuration Mode is set to Auto, the Setup<br>program will assign the first free COM port<br>(usually LPT1, 378h, IRQ 7) as the address of<br>the parallel port regardless of the setting made for<br>the Parallel Port Address parameter (this option<br>cannot be modified if Configuration Mode is set<br>to Auto).                                                                            |
| Parallel Port Mode          | Compatible,<br>Bi-directional,<br>ECP,<br>EPP                                                                              | Brings up a dialog box in which it is possible to<br>select the parallel port mode. The default setting<br>is Compatible (AT-compatible mode). The value<br>Bi-directional means that the parallel port will<br>work in the PS/2-compatible bidirectional mode.<br>ECP configures the port for ECP. This parameter<br>is not affected by the setting made in the<br>Configuration Mode field.                                                                                                    |

| PARAMETER                         | VALUE                                                                | DESCRIPTION                                                                                                    |   |
|-----------------------------------|----------------------------------------------------------------------|----------------------------------------------------------------------------------------------------|---|
| Plug and Play<br>Configuration    |                                                                      | Brings up the Plug and Play Configuration submenu.                                                                                                    |   |
| Configuration Mode                | Use Setup Utility,<br>Use ICU                                        | Brings up a dialog box in which it is possible<br>to define the way the BIOS obtains information on<br>the non-Plug and Play ISA boards.<br>The default setting is Use Setup Utility.<br>When selecting Use ICU, the BIOS will use the<br>run-time software to make sure that no conflicts<br>occur between Plug and Play ISA boards and<br>non-Plug and Play ISA boards. When selecting<br>Use ICU only the Boot with PnP OS field will be<br>displayed. By selecting the Use Setup Utility, the<br>BIOS will use the following options to avoid<br>conflicts. |   |
| ISA Shared Memory<br>Size         | Disabled,<br>16 KB,<br>32 KB,<br>48 KB,<br>64 KB,<br>80 KB,<br>96 KB | Brings up a dialog box in which it is possible to<br>select a memory block for access to the ISA bus.<br>The default setting is Disabled. When this<br>parameter is set to Disabled, the ISA Shared<br>Memory Base field will not be displayed.                                                                                                    | Н |
| ISA Shared Memory<br>Base Address | C8000h,<br>CC000h,<br>D0000h,<br>D4000h,<br>D8000h, DC000h           | Brings up a dialog box in which it is possible to<br>define ISA Shared Memory Base Address. The<br>default setting is C8000h. The options available<br>depend on the ISA shared memory size selected<br>in the previous field. The ISA shared memory area<br>cannot extend in the E0000h address field. For<br>example, when selecting 64K the D4000h,<br>D8000h and DC000h options will not be<br>available.                                                                                                    |   |
| Boot With PnP OS                  | Enabled,<br>Disabled                                                 | When selecting Enabled, the BIOS will only<br>activate the additional Plug and Play boards<br>needed to boot the system so that control can<br>then be relinquished to the operating system for<br>the configuration of the remaining Plug and Play<br>boards. The default setting is Disabled, but this<br>parameter must be set to Enabled when using<br>Windows 95.                                                                                                    |   |

| PARAMETER                         | VALUE                                                                                                    | DESCRIPTION                                                                                                    |
|-----------------------------------|----------------------------------------------------------------------------------------------------|----------------------------------------------------------------------------------------------------|
| Plug and Play<br>Configuration    |                                                                                                    |                                                                                                    |
| IRQ 3, 4, 5, 7, 9, 10,<br>11, 12  | Available,<br>Used By ISA Card                                                                                                    | Brings up a dialog box in which it is possible to<br>define the state of the IRQ.<br>The default setting is Available. The<br>autoconfiguration code will analyse this parameter<br>to check whether these interrupts are available.<br>If an interrupt is available, it can be assigned by<br>the autoconfiguration code to Plug and Play<br>or PCI devices. If the system contains an ISA<br>agent which uses one of these interrupts, select<br>Use by ISA Card for this interrupt.<br>Some of these interrupts may not be displayed<br>if they have already been assigned to other<br>peripherals, such as IRQ3 and IRQ4, which are<br>generally used by the serial ports, and IRQ 7<br>which is generally assigned to the parallel port. |
| Power Management<br>Configuration |                                                                                                    | When selected and enabled, this parameter<br>brings up the Advanced Power Management<br>(APM) submenu.                                                                                                    |
| Advanced Power<br>Management      | Advanced Power<br>Management<br>Disabled<br>Enables or disables APM (Advance<br>Management) support in the system<br>control over the power supply can<br>operating systems equipped with<br>If Advanced Power Management in<br>Disabled, none of the Advanced P<br>Management submenus is display<br>setting is Enabled. |                                                                                                    |
| IDE Drive Power<br>Down           | Enabled,<br>Disabled                                                                                                    | Brings up a dialog box in which it is possible to<br>enable or disable the IDE drive power down when<br>the system switches into the energy saving mode.<br>The default setting is Enabled.                                                                                                    |
| VESA Video Power<br>Down          | Disabled,<br>Standby,<br>Suspend,<br>Sleep                                                                                                    | Brings up a dialog box in which it is possible to<br>set the command which is transmitted to the<br>graphics card when the system switches into<br>the energy saving mode. The default setting is<br>Sleep. Refer to the monitor documentation to<br>check whether the monitor supports the energy<br>saving mode. The Sleep mode ensures maximum<br>energy savings.                                                                                                    |

| PARAMETER                         | VALUE                     | DESCRIPTION                                                                                                    |
|-----------------------------------|---------------------------|----------------------------------------------------------------------------------------------------|
| Power Management<br>Configuration |                           |                                                                                                    |
| Inactivity Timer                  | Between 0 and 255 minutes | Defines the minutes in which the system must be<br>inactive before entering the energy saving mode.<br>The default setting is 10 minutes.                                                                                  |
| Hot Key<br>(CTRL-ALT-)            |                           | Defines a key which, when pressed with <ctrl><br/>and <alt>, switches the system into the energy<br/>saving mode. All alphanumeric keys are valid,<br/>along with punctuation mark keys and the<br/>spacebar.</alt></ctrl> |
| Processor Speed                   |                           | Indicates the CPU clock rate. There are no options here.                                                                                                    |
| Processor Type                    |                           | Indicates the type of CPU. There are no options here.                                                                                                    |

## Security

The Security menu options restrict access to the Setup program through two types of password: administrative and user.

In general, an administrative password grants access to all configuration options while the user password restricts access to just a few options. By defining separate administrative and user passwords, the system administrator can restrict the number of people authorized to modify the more important configuration values. To restrict the possibility of booting the system, a user password will have to be set. If only the administrative password is defined, the system will boot without asking for any password. If both administrative and user passwords are defined, both will need to be entered in order to boot the system.

| PARAMETER                    | VALUE                | DESCRIPTION                                                                                                    |
|------------------------------|----------------------|----------------------------------------------------------------------------------------------------|
| Administrative Password is   |                      | Indicates whether an administrative password has beed enabled. There are no options here.                                                                                                    |
| Security Hot Key (CTRL-ALT-) |                      | Defines a key which, when pressed, will lock the<br>keyboard until the user password is entered. This<br>field is displayed only if a user password has been<br>defined.                                                                                                    |
| Set Administrative Password  |                      | Brings up a dialog box in which it is possible to define the administrative password.                                                                                                    |
| Set User Password            |                      | Brings up a dialog box in which it is possible to define the user password.                                                                                                    |
| Unattended Start             | Enabled,<br>Disabled | Brings up a dialog box in which it is possible to define<br>when the system will ask for a password to be entered.<br>The default setting is Disabled. The user password<br>needs to be defined before this option can be enabled.<br>When selecting Enabled, the system will boot but the<br>keyboard will remain locked until the correct user<br>password is entered. This field is displayed only if a<br>user password is defined. |
| User Password is             |                      | Indicates whether a user password has been defined.<br>There are no options here.                                                                                                    |

Exit

| PARAMETER                  | VALUE | DESCRIPTION                                                                                                    |
|----------------------------|-------|----------------------------------------------------------------------------------------------------|
| Discard Changes            |       | When selected, this parameter discards any changes made to the configuration of the system without exiting from Setup. The same is obtained by pressing the <f6> key at any time. This selection loads the CMOS values present the moment the system is booted.</f6>                                 |
| Exit Discarding<br>Changes |       | When selected, this parameter exits from the Setup program without saving the changes made. This means that any changes that have been made to the configuration of the system will be discarded and <b>not saved</b> . The same is obtained by pressing the <esc> key in the four main menus.</esc> |
| Exit Saving<br>Changes     |       | When selected, this parameter saves the changes in CMOS and exits from the Setup program. Pressing the <f10> key exits from Setup at any time.</f10>                                                                                                    |
| Load Setup<br>Defaults     |       | When selected, this parameter restores the default values of all configuration parameters. The same is obtained by pressing the <f5> key at any time.<br/>This selection loads the default configuration parameters from the ROM table.</f5>                                                         |

# (ECU) EISA CONFIGURATION UTILITY

This section explains the Configuration Utility for EISA systems (M6-850, M6-860, M6-880, M6-620)

The software utilities are contained in the User Disk and are used to test and configure the system with the boards or options installed. To test the system, you will need to use the System Test which differs from the User Diskette as it contains destructive tests which would be dangerous to use at user level.

The User Diskettes consist of three 3.5", 1.44 MB diskettes containing the:

| - | EISA Configuration Utility: | Contains the EISA Configuration Utility (ECU), release 2.0, to be used to configure the system - <i>System Configuration Diskette</i> . |
|---|-----------------------------|----------------------------------------------------------------------------------------------------|
| - | ISA Configuration (CFG)     |                                                                                                    |
|   | file Library:               | Contains the configuration files for the more wide-spread                                                                               |
|   |                             | EISA/ISA boards - Options Configuration Diskette.                                                                                       |
| - | Diagnostics:                | Contains the system test utilities.                                                                                                    |

#### **EISA Configuration Utility**

This program guides the user through the system configuration process. For EISA Personal Computers, each optional board must be provided with a file containing configuration information (.CFG file). The ECU can read this information and therefore display all the data concerning the configuration of the computer, distribution of the resources and attribution of functions.

Before installing a board, the relative file needs to be inserted in the configuration so that the ECU can indicate the necessary jumper and DIP-switche settings (usually EISA boards do not have jumpers nor DIP-switches).

At the end of the configuration process, the information is stored in the motherboard CMOS RAM so that the system resources are checked each time the system is powered on. The information is also stored in the System Configuration Information file (SYSTEM.SCI) on the EISA Configuration Utility diskette. This file is update at each time the system is configured.

To display the main menu, insert the EISA Configuration Utility diskette in drive A then power on or reset the system. After a few introductory screen displays, the main menu is displayed. The following tables list the main menu items and their options. Also indicated are the Personal Computers for each option.

#### LEARN ABOUT CONFIGURING YOUR COMPUTER

Displays information on the EISA configuration process. For **(M6-8xx M6-620)** 

#### **DISPLAY README FILE**

Displays a Readme file containing information on the ECU. For **(M6-620)** 

SET DATE

Sets the date For (M6-8xx)

## SET TIME

Sets the time For **(M6-8xx)** 

## **CONFIGURE SYSTEM**

The Configure System item activates the EISA Configuration Utility which recognizes the resources installed in the system and configures them directly by assigning the requested functions and appropriate resources.

For (M6-8xx M6-620)

| OPTIONS                                                     | FUNCTION                                                                                                    | PERSONAL<br>COMPUTER                                                               |
|-------------------------------------------------------------|----------------------------------------------------------------------------------------------------|------------------------------------------------------------------------------------|
| Standard<br>Configuration                                   | <ul> <li>Configures the system. This option has a submenu of options called: Steps In Configuring Your Computer. These options are the following:</li> <li>Step 1: Important EISA configuration information</li> <li>Step 2: Add or remove boards</li> <li>Step 3: View or Edit Details</li> <li>Step 4: Examine required switches</li> <li>Step 5: Save and exit</li> </ul>                                                                                                    | M6-620<br>This option is<br>also available<br>for M6-8xx<br>Personal<br>Computers. |
| Step 1: Impor-<br>tant EISA<br>configuration<br>information | Gives information on the configuration of the system.                                                                                                    | M6-8xx<br>M6-620                                                                   |
| Step 2: Add or<br>remove boards                             | Describes the procedures which enable to add, move or remove<br>an expansion board from the system configuration. This phase<br>displays a list of the boards installed in the system and the slot<br>they occupy. EISA boards are automatically added to this list if<br>their .CFG file is present. ISA boards must be selected and<br>added.                                                                                                    | M6-8xx<br>M6-620                                                                   |
| Step 3: View<br>or Edit Details                             | Allows to view and/or insert the functions and resources of each<br>device in the system configuration. The information made<br>available by activating this utility's submenu (Advanced Menu)<br>can be displayed to solve possible configuration conflicts. The<br>Advanced Menu offers the following options:<br><b>Locking and unlocking configured boards:</b><br>Allows to lock and unlock the settings (functions and resources)<br>of each board configured in the system.                                                                                                    | M6-8xx<br>M6-620                                                                   |
|                                                             | <ul> <li>View additional system information menu:<br/>Displays other detailed information on the system boards and on<br/>the resources that are used and those that are free.<br/>The following information can be provided: <ul> <li>Board specifications - Information on the expansion boards</li> <li>System specifications - Information on the motherboard</li> <li>Used resources - Information on the resources used by the<br/>PC.</li> </ul> </li> <li>Available resources - Information on the resources available<br/>for expansion boards.</li> <li>Set verification menu mode - Determines whether a<br/>configuration conflict must be solved automatically or<br/>manually.</li> <li>Maintain SCI files menu - Loads previously the stored System<br/>Configuration Information file (SCI) or to create a backup copy<br/>of this file.</li> </ul> |                                                                                    |

| OPTIONS                                                                                                    | FUNCTION                                                                                                    | PERSONAL<br>COMPUTER |  |
|----------------------------------------------------------------------------------------------------|----------------------------------------------------------------------------------------------------|----------------------|--|
| Step 4: Exam-<br>ine required<br>switches                                                                               | Provides the exact jumper setting for the boards installed in the system. The boards indicated by an arrow, usually ISA boards, have jumpers and DIP-switches which must be set manually. EISA boards are usually configured automatically. In this phase it is also possible to print the configuration of the board jumpers or to store this configuration on diskette. | M6-8xx<br>M6-620     |  |
| Step 5: Save<br>and exit                                                                                                | Stores or quits a newly created configuration and exits the utility.                                                                                                    | M6-8xx<br>M6-620     |  |
| Automatic<br>Configuration                                                                                              | Automatically configures the system.                                                                                                    | M6-620               |  |
| Return to main<br>menu                                                                                                  | Returns to the main menu                                                                                                    | M6-620               |  |
| MAINTAIN SYSTEM CONFIGURATION DISKETTE                                                                                  |                                                                                                    |                      |  |
| Loads the previously stored System Configuration Information (SYSTEM.SCI) file or to create a backup copy of this file. |                                                                                                    |                      |  |
| For (M6-8xx M6                                                                                                    | 5-620)                                                                                                    |                      |  |
| ODTIONS                                                                                                    | EUNICTION                                                                                                    | DEDSONAL             |  |

|                             |                                                                                                    | COMPUTER          |
|-----------------------------|----------------------------------------------------------------------------------------------------|-------------------|
| Create a<br>backup SCI file | At the end of the configuration process the information is stored<br>in the motherboard CMOS RAM so that all the system resources<br>are checked at each system power on. The information is also<br>stored in the <b>System Configuration Information</b> file<br>(SYSTEM.SCI) on the <i>System Configuration Diskette</i> which<br>contains the Setup Utility.<br>This file is updated each time the system is configured. This<br>option also allows a backup copy of the file containing<br>system configuration information to be made. | M6-8xx<br>M6-620  |
| Load a backup<br>SCI file   | With this option, the <b>System Configuration Information</b> file previously stored with the Create a Backup SCI File option can be copied onto the <i>System Configuration Diskette</i> containing the Setup Utility.                                                                                                    | M6-8xx<br>M6-620) |
| Copy/update<br>CFG files    | Updates the list of board configuration files (.CFG) on the system configuration diskette. The CFG files can be found on the ISA Configuration (CFG) File Library diskette or on the configuration diskette supplied with the EISA board.                                                                                                    | M6-8xx<br>M6-620) |
| Copy / update<br>SCI files  | Modifies the <b>System Configuration Information</b><br>(SYSTEM.SCI) file on the <i>System Configuration Diskette</i> . This<br>operation is necessary when modifying the configuration of the<br>system.                                                                                                    | M6-8xx<br>M6-620  |
| Delete CFG<br>files         | Removes a configuration file from the file of board configuration<br>files (.CFG files).<br>This operation is to be performed only when removing the file's<br>corresponding board from the system.                                                                                                    | M6-8xx<br>M6-620  |

| COMPUTER       COMPUTER         Delete SCI       Cancels the System Configuration Information file       M6-8xx         files       (SYSTEM.SCI).       M6-620         Return to main menu       M6-8xx       M6-620         SET FEATURE       M6-8xx       M6-620         This program sets the date and time, defines different types of password, modifies console options and sets hard disk initialization delay. A utility which displays information on the ROM versions used on the subsystems is also available.         For (M6-620)       TEST SISTEM         This main menu option tests the system hardware modules. The format of the tests is similar to those on the System Test diskette. However, since the System Test diskette runs more detailed tests, it is suggested to use this diskette to test the hardware modules.         For (M6-620)       COPY A USER DISKETTE         Creates a backup copy of the System Configuration Diskette.       For (M6-620)         EXIT FROM THIS UTILITY       Returns to the operating system.         For (M6-820)       EXIT FROM THIS UTILITY | OPTIONS                                                                                                    | FUNCTION                                                                                                    | PERSONAL             |  |  |
|----------------------------------------------------------------------------------------------------|----------------------------------------------------------------------------------------------------|----------------------------------------------------------------------------------------------------|----------------------|--|--|
| Delete SCI<br>files       Cancels the System Configuration Information file<br>(SYSTEM.SCI).       M6-8xx<br>M6-620         Return to main<br>menu       Return to the main menu.       M6-8xx<br>M6-620         SET FEATURE       This program sets the date and time, defines different types of password, modifies console<br>options and sets hard disk initialization delay. A utility which displays information on the ROM<br>versions used on the subsystems is also available.         For (M6-620)       TEST SISTEM         This main menu option tests the system hardware modules. The format of the tests is similar to<br>those on the System Test diskette. However, since the System Test diskette runs more detailed<br>tests, it is suggested to use this diskette to test the hardware modules.         For (M6-620)       COPY A USER DISKETTE         Creates a backup copy of the System Configuration Diskette.       For (M6-620)         EXIT FROM THIS UTILITY       Returns to the operating system.         For (M6-82x M6-620)       For (M6-8xx M6-620)                         |                                                                                                    |                                                                                                    | COMPUTER             |  |  |
| files       (SYSTEM.SCI).       M6-620         Return to main menu       Return to the main menu.       M6-8xx M6-620         SET FEATURE       This program sets the date and time, defines different types of password, modifies console options and sets hard disk initialization delay. A utility which displays information on the ROM versions used on the subsystems is also available.         For (M6-620)       TEST SISTEM         This main menu option tests the system hardware modules. The format of the tests is similar to those on the System Test diskette. However, since the System Test diskette runs more detailed tests, it is suggested to use this diskette to test the hardware modules.         For (M6-620)       COPY A USER DISKETTE         Creates a backup copy of the System Configuration Diskette.         For (M6-620)       EXIT FROM THIS UTILITY         Returns to the operating system.       For (M6-8xx M6-620)                                                                                                    | Delete SCI                                                                                                    | Cancels the System Configuration Information file                                                                                                    | M6-8xx               |  |  |
| Return to main menu       M6-8xx M6-620         SET FEATURE       This program sets the date and time, defines different types of password, modifies console options and sets hard disk initialization delay. A utility which displays information on the ROM versions used on the subsystems is also available.         For (M6-620)       TEST SISTEM         This main menu option tests the system hardware modules. The format of the tests is similar to those on the System Test diskette. However, since the System Test diskette runs more detailed tests, it is suggested to use this diskette to test the hardware modules.         For (M6-620)       COPY A USER DISKETTE         Creates a backup copy of the System Configuration Diskette.       For (M6-620)         EXIT FROM THIS UTILITY       Returns to the operating system.         For (M6-820)       For (M6-820)                                                                                                    | files                                                                                                    | (SYSTEM.SCI).                                                                                                    | M6-620               |  |  |
| menu       M6-620         SET FEATURE       This program sets the date and time, defines different types of password, modifies console options and sets hard disk initialization delay. A utility which displays information on the ROM versions used on the subsystems is also available.         For (M6-620)       TEST SISTEM         This main menu option tests the system hardware modules. The format of the tests is similar to those on the System Test diskette. However, since the System Test diskette runs more detailed tests, it is suggested to use this diskette to test the hardware modules.         For (M6-620)       COPY A USER DISKETTE         Creates a backup copy of the System Configuration Diskette.       For (M6-620)         EXIT FROM THIS UTILITY       Returns to the operating system.         For (M6-620)       EXIT FROM THIS UTILITY                                                                                                    | Return to main                                                                                                    | Return to the main menu.                                                                                                    | M6-8xx               |  |  |
| SET FEATURE This program sets the date and time, defines different types of password, modifies console options and sets hard disk initialization delay. A utility which displays information on the ROM versions used on the subsystems is also available. For (M6-620) TEST SISTEM This main menu option tests the system hardware modules. The format of the tests is similar to those on the System Test diskette. However, since the System Test diskette runs more detailed tests, it is suggested to use this diskette to test the hardware modules. For (M6-620) COPY A USER DISKETTE Creates a backup copy of the System Configuration Diskette. For (M6-620) EXIT FROM THIS UTILITY Returns to the operating system. For (M6-8xx M6-620)                                                                                                    | menu                                                                                                    |                                                                                                    | M6-620               |  |  |
| This program sets the date and time, defines different types of password, modifies console options and sets hard disk initialization delay. A utility which displays information on the ROM versions used on the subsystems is also available. For (M6-620) TEST SISTEM This main menu option tests the system hardware modules. The format of the tests is similar to those on the System Test diskette. However, since the System Test diskette runs more detailed tests, it is suggested to use this diskette to test the hardware modules. For (M6-620) COPY A USER DISKETTE Creates a backup copy of the System Configuration Diskette. For (M6-620) EXIT FROM THIS UTILITY Returns to the operating system. For (M6-8xx M6-620)                                                                                                    | SET FEATURE                                                                                                    |                                                                                                    |                      |  |  |
| For (M6-620)         TEST SISTEM         This main menu option tests the system hardware modules. The format of the tests is similar to those on the System Test diskette. However, since the System Test diskette runs more detailed tests, it is suggested to use this diskette to test the hardware modules.         For (M6-620)         COPY A USER DISKETTE         Creates a backup copy of the System Configuration Diskette.         For (M6-620)         EXIT FROM THIS UTILITY         Returns to the operating system.         For (M6-8xx M6-620)                                                                                                    | This program se<br>options and sets<br>versions used of                                                                                                    | ts the date and time, defines different types of password, modifies<br>hard disk initialization delay. A utility which displays information of<br>h the subsystems is also available. | console<br>n the ROM |  |  |
| TEST SISTEM         This main menu option tests the system hardware modules. The format of the tests is similar to those on the System Test diskette. However, since the System Test diskette runs more detailed tests, it is suggested to use this diskette to test the hardware modules.         For (M6-620)         COPY A USER DISKETTE         Creates a backup copy of the System Configuration Diskette.         For (M6-620)         EXIT FROM THIS UTILITY         Returns to the operating system.         For (M6-8xx M6-620)                                                                                                    | For <b>(M6-620)</b>                                                                                                    |                                                                                                    |                      |  |  |
| This main menu option tests the system hardware modules. The format of the tests is similar to those on the System Test diskette. However, since the System Test diskette runs more detailed tests, it is suggested to use this diskette to test the hardware modules. For (M6-620) COPY A USER DISKETTE Creates a backup copy of the System Configuration Diskette. For (M6-620) EXIT FROM THIS UTILITY Returns to the operating system. For (M6-8xx M6-620)                                                                                                    | TEST SISTEM                                                                                                    |                                                                                                    |                      |  |  |
| For (M6-620)         COPY A USER DISKETTE         Creates a backup copy of the System Configuration Diskette.         For (M6-620)         EXIT FROM THIS UTILITY         Returns to the operating system.         For (M6-8xx M6-620)                                                                                                    | This main menu option tests the system hardware modules. The format of the tests is similar to those on the System Test diskette. However, since the System Test diskette runs more detailed tests, it is suggested to use this diskette to test the hardware modules. |                                                                                                    |                      |  |  |
| COPY A USER DISKETTE<br>Creates a backup copy of the <i>System Configuration Diskette</i> .<br>For (M6-620)<br>EXIT FROM THIS UTILITY<br>Returns to the operating system.<br>For (M6-8xx M6-620)                                                                                                    | For <b>(M6-620)</b>                                                                                                    |                                                                                                    |                      |  |  |
| Creates a backup copy of the <i>System Configuration Diskette</i> .<br>For <b>(M6-620)</b><br>EXIT FROM THIS UTILITY<br>Returns to the operating system.<br>For <b>(M6-8xx M6-620)</b>                                                                                                    | COPY A USER                                                                                                    | DISKETTE                                                                                                    |                      |  |  |
| For (M6-620)         EXIT FROM THIS UTILITY         Returns to the operating system.         For (M6-8xx M6-620)                                                                                                    | Creates a backup copy of the System Configuration Diskette.                                                                                                    |                                                                                                    |                      |  |  |
| EXIT FROM THIS UTILITY<br>Returns to the operating system.<br>For (M6-8xx M6-620)                                                                                                    | For <b>(M6-620)</b>                                                                                                    |                                                                                                    |                      |  |  |
| Returns to the operating system.<br>For <b>(M6-8xx M6-620)</b>                                                                                                    | EXIT FROM TH                                                                                                    | IS UTILITY                                                                                                    |                      |  |  |
| For <b>(M6-8xx M6-620)</b>                                                                                                    | Returns to the operating system.                                                                                                    |                                                                                                    |                      |  |  |
|                                                                                                    | For <b>(M6-8xx M6</b>                                                                                                    | For <b>(M6-8xx M6-620)</b>                                                                                                    |                      |  |  |
|                                                                                                    | [                                                                                                    |                                                                                                    |                      |  |  |

The pages which follow indicate the sequence of the more frequent operations which must be carried out.

## ADDING AN EISA BOARD

You will need to reconfigure the system each time an EISA board is installed. To do so, proceed as follows:

- 1) Identify the configuration file (.CFG) corresponding the the EISA board to be installed. This file is located either on the ISA Configuration (CFG) FIle Library diskette (*Options Configuration Diskette*) or on the *Configuration Diskette* provided with the board.
- 2) Install the EISA board.
- 3) Insert the System Configuration Diskette into drive A and power on the computer. Follow the instructions displayed until the main menu is displayed.
- 4) Select the **Maintain System Configuration Diskette** option from the main menu. This option offers the following submenu:
  - Create a backup SCI file
  - Load a backup SCI file
  - Copy/ Update CFG files
  - Copy/update SCI files
  - Delete CFG files
  - Delete SCI files
  - Return to main menu

- 5) Select **Copy / Update CFG Files**. The Copy Configuration (CFG) screen is displayed along with the current files contained in the *System Configuration Diskette*.
- If the CFG file for the board you are installing is not listed, select **Directory** by pressing F7. The Change Directory screen is displayed.
- 7) Specify the drive in which you are going to install the Options Configuration Diskette. Insert the diskette into the specified drive and press Enter. When the Copy Configuration (CFG) File screen is displayed, select the specific CFG file for the EISA board installed.
- 8) Press Enter. The CFG file is copied onto the *System Configuration Diskette*. The message Copy Complete is displayed..
- 9) Press Enter to return to the Maintain System Configuration Diskette screen.
- 10) Select Return to the main menu and press Enter.
- 11) Select **Configure system** and press Enter. The system will display the **Configure Computer** menu.
- 12) Select Standard Configuration and press Enter. The CFG files are loaded and the EISA board installed is automatically added to the configuration. The system will display the Steps in Configuring Your Computer screen:
- Η

- Step 1: Important EISA configuration information
- Step 2: Add or remove boards
- Step 3: View or edit details
- Step 4: Examine required switches
- Step 5: Save and exit
- 13)To start the configuration process, select Step 4: Examine required switches and press <F50B> ENTER.<F255D> The program will indicate which boards have jumpers and DIP-switches to be physically set and checked. After following these instructions, select Done. The Steps in Configuring Your Computer screen is redisplayed.
- 14)Select **Step 5: Save and exit** and press Enter. Follow the instructions displayed to save the configuration. The program will store this configuration in non-volatile memory or in a file on the System Configuration Diskette. Reactivate the computer.

## ADDING AN ISA BOARD

You will need to reconfigure the system before physically installing an ISA board. To do so, proceed as follows:

- 1) Identify the manufacturer and name of the ISA board to be installed in the system.
- Insert the System Configuration Diskette in drive A and power on the system. The main menu will be displayed.
- 3) Select **Configure system** and press Enter. The system will display the Configure Computer menu.
- Select Standard Configuration and press Enter. The system will display the Steps in Configuring Your Computer screen.
- Select Step 2: Add or remove boards and press Enter. The Add or Remove Boards screen is displayed.
- Select Add. The Add screen is displayed indicating how to locate the diskette containing the CFG file for the board to be installed.
- 7) Press Enter. The Add Configuration (CFG) Flle screen is displayed. It is similar to the Copy Configuration (CFG) File used in the section entitled "Adding an EISA Board".
- 8) Perform one of the following operations to copy onto configuration diskette the CFG file associated to the ISA board to be installed:
  - If the specific CFG file is listed in the screen, this means that it is already loaded in the *System Configuration Diskette*. Select this file and press Enter.
  - If the CFG file is not listed but the *Configuration Diskette* supplied with the board is available, select **Directory** by pressing F7. The Change Directory screen is displayed. Define the drive into which the *Configuration Diskette* is to be inserted. Select the drive corresponding to the board and press Enter.
  - If the CFG file is not listed and the board's specific *Configuration Diskette* is not available, select **Directory** by pressing F7. Use the ISA Configuration (CFG) File Library diskette (*Options Configuration Diskette*) supplied with the system to find the appropriate CFG file.
  - If ISA board's corresponding CFG file still cannot be found, select the **Generic ISA Adapter** option which is a component of the Add Configuration (CFG) File screen of the *System Configuration Diskette*, and press Enter. This file contains the resources needed for the ISA board being installed.
- 9) After copying the CFG file onto the *System Configuration Diskette*, the Add Confirmation screen is displayed. Press Enter and the Add screen is redisplayed.
- 10) Select the slot into which the board is to be installed and press Enter. The → arrow is displayed next to the number of the slot in which the board can be installed.
- **NOTE:** If the board which has been added is causing a configuration conflict, the system will display a warning message, indicating the board in conflict with "Desctivated". Cancel the board from the configuration by following the instructions displayed.
- 11) Exit the Add or Remove Boards screen by pressing the F10 key. The Steps in Configuring Your Computer screen is displayed once again.
- 12) Select Step 4: Examine required switches and press Enter. Make note of the boards in this screen that are indicated by an arrow. The arrow indicates the boards installed which have jumpers and DIP-switches to be physically set.
- 13) After taking note of the board jumper settings, exit this environment abd return to the Steps in Configuring Your Computer screen.

- 14) Select Step 5: Save and exit and press Enter.
- 15) Select **Save the configuration and restart** the computer. Press Enter to store the configuration.
- 16) Compare the settings of the board(s) already installed and the ISA board you wish to install with those of step 13 and make the appropriate modifications.
- 17) Install the board into the system.

#### CONFIGURING THE SCSI CONTROLLER FOR NEW DRIVES

After physically installing a new peripheral you will need to check that the SCSI controller is configured correctly. The following four parameters must be considered:

#### Send Start Unit Command:

Defines the disk initialization mode. The HDUs are not automatically initialized when the computer is powered on, but only after having received the relative SCSI command from the controller. This avoids overloading the power supply. In this mode the SCSI controller progressively initializes all the HDUs and other devices.

Maximum Sync Xfer Rate:

Defines the data transfer rate between the peripheral and controller. The values which can be set for each peripheral are within the 3.6 MB/s to 10 MB/s range. If the device does not support the maximum 10 MB/s transfer rate, lower this value to the needs of the specific device.

#### Extended translation for device > 1 GByte:

Allows operating systems like MS-DOS to exceed to 1024 cylinder limit and therefore be able to handle HDUs with a capacity greater than 1 GB. This parameter must be set to Enabled for MS-DOS when installing hard disks of this capacity. The Digital DSP3105 HDU has the highest capacity. Set this parameter to Disabled for operating systems which do not have this limitation, such as UNIX and Novell.

#### Support More Than Two Drives:

Enables or disables the SCSI BIOS to support more than two HDUs. This parameter must therefore be set to Enabled for all operating systems (MS-DOS, from release 5.0) if more than two SCSI hard disk drives are installed in the system.

Proceed as follows to activate these parameters:

- 1) Go to Step 3: View or edit details.
- 2) Select logic slot 9, dedicated to the SCSI controller, and press Enter.
- 3) Select the BIOS and Device Configuration parameter and press Enter.
- 4) In the new window displayed, select Device Configuration and press Enter.
- 5) In the Configuration Setting for SCSI Devices window, select the parameter to be modified for the drive installed (each drive is identified by a progressive number from 0 to 6) and press Enter.

All other parameters available for the configuration of the SCSI controller must not be changed since they guarantee correct operation and top system performance with the preset default values.

# PLUG AND PLAY TECHNOLOGY - ISA CONFIGURATION UTILITY (ICU)

The M6-750, M6-750S, M6-760, M6-760S, M6-770, M6-770S, M4-82, PCS52E, M6-640 and M6-640 DP Personal Computers comply with the Plug&Play specifications which have been designed to simplify the configuration procedures for these systems.

With this new technology new generation PCI or ISA boards are automatically recognized and configured by the system after being installed.

And with the ICU (ISA Configuration Utility), this technology also simplifies the configuration of normal ISA boards (the earlier AT-compatible boards).

The ICU is a program which operates in both the MS-DOS and Windows environments. Users must run this program before installing an optional ISA (AT) board or whenever the system detects conflicts which can only be solved through operator intervention.

The program provides information on the current configuration and therefore on the resources already used. With this information the ISA board can be correctly configured and consequently installed in the computer.

The ICU also allows to modify the allocation of system resources, and is therefore capable of sloving any conflict which may occur when optional boards are installed.

## The ISA Configuration Utility (ICU)

This utility can be launched in the following two ways:

- In the case of MS-DOS, type the ICU command at the operating system prompt.
- In the case of Windows, click on the this utility's icon.

A screen similar to the following is displayed:

| <ul> <li>ISA configuration Utility</li> </ul> | • | ۲ |  |  |
|-----------------------------------------------|---|---|--|--|
| File Configure Viev Advanced Help             |   |   |  |  |
| Add Remove Modify View                        |   |   |  |  |
| Cards Configured in System:                   |   |   |  |  |
| Motherboard                                   |   |   |  |  |
| Video controller                              |   |   |  |  |
| Mozart Audio Subsystem                        |   |   |  |  |
|                                               |   |   |  |  |
|                                               |   |   |  |  |

The above screen has four main options: View, Modify, Remove and Add.

## View

This option displays which resources (Interrupts, DMA channels, memory addresses, I/O addresses) are using motherboard devices and any expansion board which may be installed on the bus. Following is a typical screen displayed:

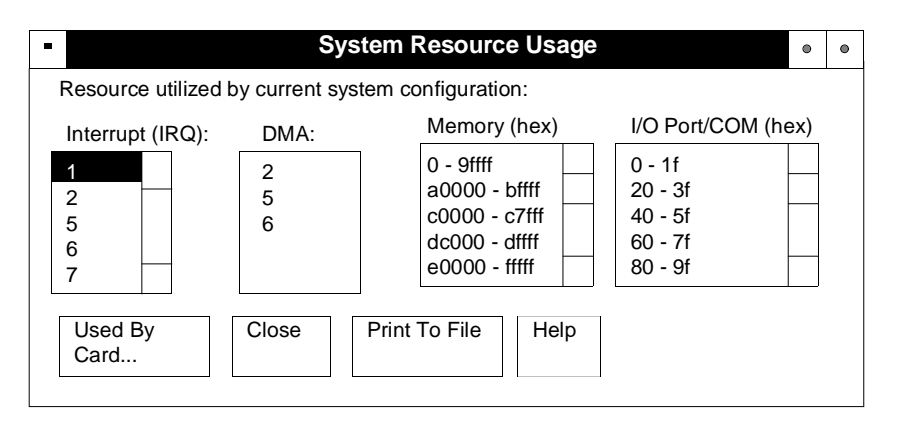

#### Add

This option must be used when adding an optional non-Plug&Play ISA AT board in the system. Three cases may arise:

- The board is listed with the boards whose configuration file (\*.cfg) is already in the .CFG file database of the ICU. In this case simply select the board from the menu and the possible resources which can be assigned to this board are automatically displayed. The board will be configured according to what is defined in this phase. For example, if IRQ7 is defined in the interupt field of the ICU interface screen, the board will be jumpered or configured to have an IRQ7 interrupt.
- 2) The board has no configuration file in the ICU, but this file is stored in a specific diskette. In this case the .CFG file database of the ICU must be updated with the specific file for the board to be installed. Once this operation has been performed, proceed as explained in the previous case.
- 3) The board has no configuration file. In this case the user has to decide which resources to assign to the board by referring to the documentation provided with the board. If the resources assigned to the board cause conflict with other system resources, the ICU will issue an error message.

#### Modify

This option modifies the assignment of resources to the different system devices. This is useful when adding boards which must use resources already assigned to system boards or devices. Two different situations may occur:

- Resources used by Plug and Play devices. In this case the system BIOS is capable of automatically changing the resources assigned to Plug and Play devices in the event a board is installed which must use a resource already assigned to another device.
- Resources used by non-Plug and Play devices. In this case the allocation of resources must be made manually. When a changing the resource assigned to a board, the board will have to be consequently jumpered and configured.

#### Remove

Removes a board from the list of boards taken into consideration by the ICU.

To render the ICU concept more understandable, following are examples of the use of this utility in three different situations:

## **INSTALLING A PCI BOARD**

The system is automatically configured in this case. The ICU is only used to display the resources assigned to the different system devices.

#### INSTALLING AN ISA AT BOARD SUPPORTING PLUG AND PLAY FEATURES

Also in this case the system is automatically configured. With respect to PCI boards, however, AT boards may have limitations in automatically reallocating the resources. If these limitations do exist, they will be indicated on a case per case basis. Currently ISA AT Plug and Play boards are not installed on this system.

# INSTALLING AN OLD ISA AT BOARD WHICH DOES NOT SUPPORT PLUG AND PLAY FEATURES

Proceed as follows to install these kind of boards:

- 1) Power on the system and run the ICU.
- Three different situations can occur as already explained in the section on the Add option of the ICU.
  - The board is listed with those whose configuration file (\*.cfg) is already integrated in the . CFG file database of the ICU.
  - The board has no configuration file in the ICU, but this file is provided on diskette.
  - The board has no configuration file at all.
- 3) Whichever situation occurs, the resources to be used with this board (interrupts, DMAs, memory addresses and I/O addresses) must be defined in the different fields displayed in the operator interface screen.
- 4) If conflicts are detected between the resources assigned to the board and those used by the system, the ICU will warn the operator by displaying an error message similar to the following.

| - | ISA configuration Utilit                                                                                                    | у    |
|---|----------------------------------------------------------------------------------------------------|------|
| ? | The ICU detects a resource conflict<br>between this card and (SYSTEM)<br>COM Port. The Conflicting<br>resource is: Interrupt (IRQ) | ОК   |
|   |                                                                                                    | Help |

- 5) Make note of the resources assigned to the boards.
- 6) Save the configuration of the system resources and power off the system.
- 7) Configure the board jumpers according to the information of the ICU.
- 8) Install the board in the system.
- **NOTE:**All information on the use of the ISA Configuration Utility are provided in an online manual. You can use this manual by clicking on the relative icon located in the same Windows group containing the ICU.

The following block diagram shows the operations which must be carried out when installing the boards in a Plug and Play system.

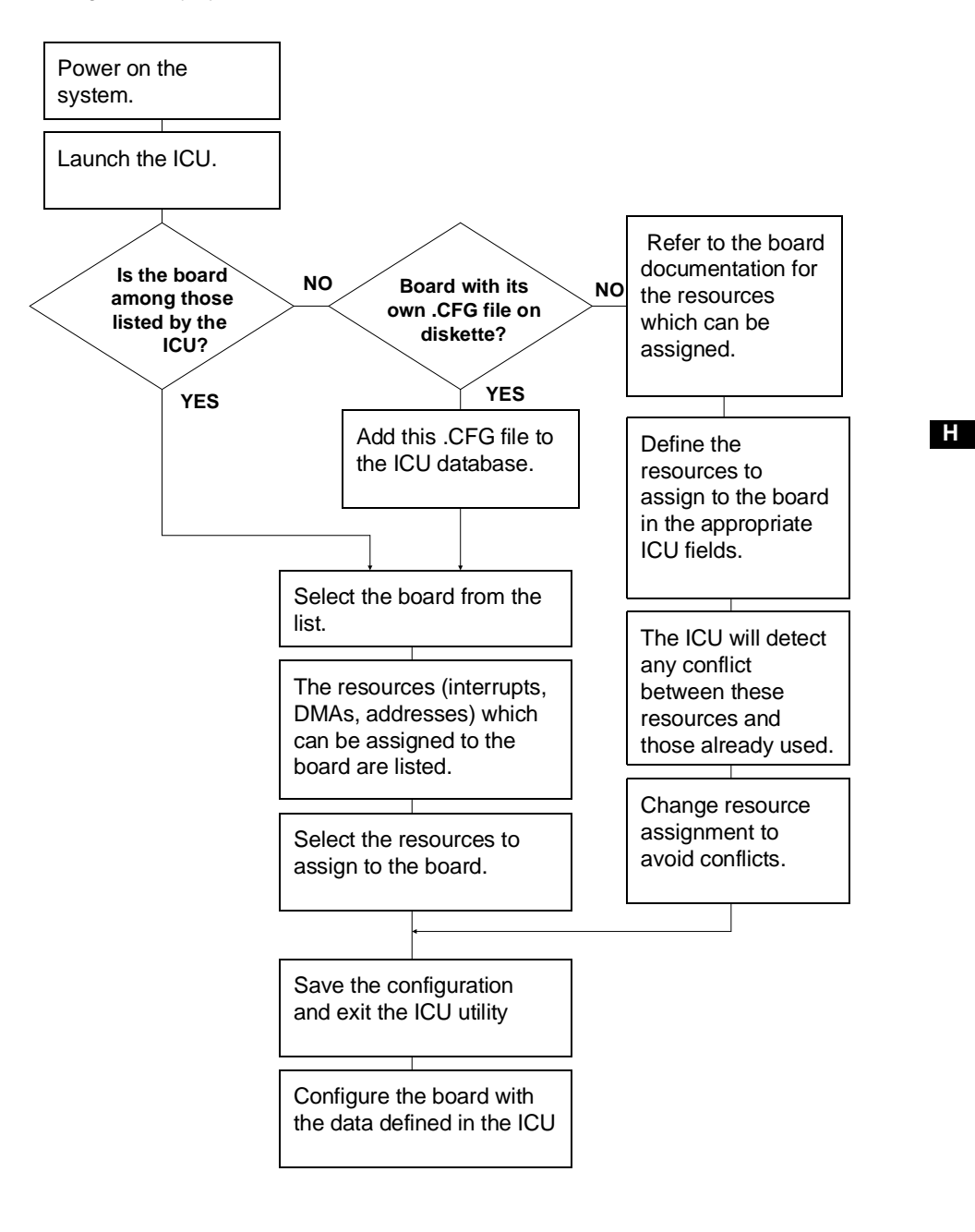

# ADD NEW HARDWARE UTILITY

This configuration utility is integrated in Windows 95 and is therefore only used on personal computers running this operating system.

Like the ICU, it is used to optimize the allocation of system resources in order to avoid conflicts.

**NOTE:** Before activating the utility it is suggested that the device to be configured be already installed.

Proceed as follows to configure the additional hardware devices:

- 1) Click on the **Start** button.
- 2) Position the mouse cursor on Setting and select Control Panel.
- 3) Once the Control Panel is displayed, double click on the Add New Hardware program.
- 4) After activating the Add New Hardware program relating to the installation of additional hardware, follow the instructions displayed.